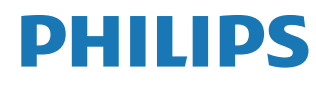

Interactive Display

3000 Series

10BDL3351T

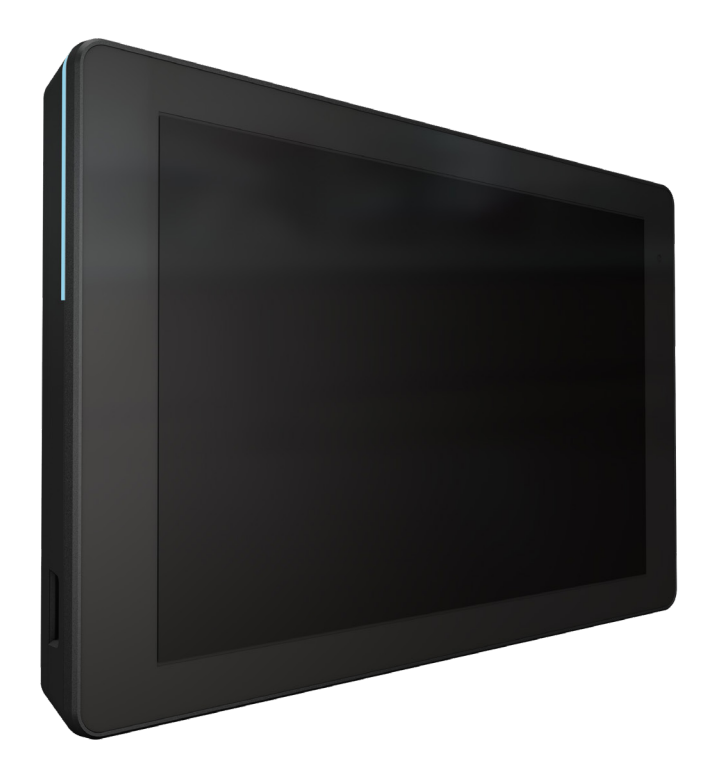

# 使用手冊 (繁體中文)

www.philips.com/ppds

# 目錄

| 1. | 安全記         | 兌明               |                                            |
|----|-------------|------------------|--------------------------------------------|
| 2. | 打開自         | 回裝與安             | 裝7                                         |
|    | 2.1.        | 包裝內              | 容物7                                        |
|    | 2.2.        | 安裝               |                                            |
|    |             | 2.2.1.           | 連接電源線8                                     |
|    |             | 2.2.2.           | 連接網路線8                                     |
|    |             | 2.2.3.           | 插入 Micro SD 卡8                             |
|    |             | 2.2.4.           | 固定與安裝9                                     |
| 3. | <b>審</b> 體圖 | 圖及功能             |                                            |
|    | 3.1.        | 左視圖              |                                            |
|    | 3.2.        | 輸入/              | 輸出端子12                                     |
| 4  | +品 //       |                  | 12                                         |
| 4. | 探吖F         | 立 壯 蛙            |                                            |
|    | 4.1.        | 女衣相<br>// 1 1    | 靈Ⅰ3<br>M/alcoma(數迎書面)    13                |
|    |             | 4.1.1.<br>// 1 2 | Welcome (                                  |
|    |             | 4.1.2.<br>// 1.2 | Clone Media Files into internal (海魁        |
|    |             | 4.1.5.           | 媒體檔案至內部)                                   |
|    |             | 4.1.4.           | Signage Display Settings(看板顯示設<br>定)14     |
|    |             | 4.1.5.           | Security Setting(安全設定)14                   |
|    |             | 4.1.6.           | Network Setting(網路設定)14                    |
|    |             | 4.1.7.           | Setup Complete(設定完成)15                     |
|    | 4.2.        | Andro            | id Launcher(Android 啟動程式)16                |
|    |             | 4.2.1.           | Android PD launcher(Android PD 啟<br>動程式)16 |
|    |             | 4.2.2.           | Admin mode(管理模式)16                         |
|    | 4.3.        | 設定 U             | 18                                         |
|    |             | 4.3.1.           | Network & Internet(網路及網際網路)18              |
|    |             | 4.3.2.           | Connected devices(已連線裝置) 20                |
|    |             | 4.3.3.           | Signage Display(看板顯示器) 20                  |
|    |             | 4.3.4.           | Apps(應用程式)33                               |
|    |             | 4.3.5.           | Sound(音效)33                                |
|    |             | 4.3.6.           | Display(顯示器)33                             |
|    |             | 4.3.7.           | Accessibility (可及性)                        |
|    |             | 4.3.8.           | Security(安全性)                              |
|    |             | 4.3.9.           | System (系統)                                |
|    |             | 4.3.10.          | About (關於)                                 |
| 5. | 附錄          |                  |                                            |
|    | 5.1.        | 進階功              | 能                                          |
|    | 5.2.        | 檔案管              | 理員應用程式40                                   |
| 6. | 清潔與         | <sup>词</sup> 疑難排 | 解42                                        |
|    | 6.1.        | 清潔               |                                            |
|    | 6.2.        | 疑難排              | 解42                                        |
|    |             |                  |                                            |

| 7. | 技術   | 資料   | 43 |
|----|------|------|----|
|    | 7.1. | 規格   | 43 |
|    | 7.2. | 免責聲明 | 43 |
|    | _•_  |      |    |

# Philips 專業顯示器解決方案保固政策......44

索引 46

# 1. 安全說明

# 安全注意事項及維護

本電子使用指南僅供使用 Philips 顯示器的使用者使用。開始使用顯示器前請花一點時間月讀本使用指 南,包含跟操作顯示器有關的資訊和注意事項。Philips 保固適用條件為產品依預期用途正確處置並遵守 操作說明,並出示發票或現金收據,註明購買日期、經銷商姓名、產品型號和生產編號。

警告:採用非本文件中指定的控制、調整方式或程序都可能會導致暴露在觸電、電氣危險及 / 或機械危險中。

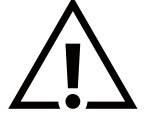

連接與使用顯示器前,請閱讀並依照以下指示:

操作:

- 避免顯示器直接照射日光,並遠離火爐或其他熱源。
- 移除任何可能掉入通風孔或妨礙顯示器電子裝置散熱的物品。
- 請勿阻擋機櫃上的通風孔。
- 擺放顯示器時,請確保電源插頭以及插座,皆可容易使用。
- 若用拔除電源線或 DC 電源線的方式關閉顯示器電源,請等待 6 秒鐘,再重新插入電源線或 DC 電源線以正常操作。
- 隨時確保使用 Philips 隨附的合格電源線。若電源線遺失,請聯絡您當地的維修中心。
- 在操作期間請勿讓顯示器受到過大的震動或強烈撞擊。
- 請勿在操作或搬運期間敲打或摔落顯示器。

維護:

- 若要防止您的顯示器遭受可能的破壞,請勿在 LCD 面板上施加過大的壓力。移動顯示器時,請緊握邊框提起;切勿將手或手指放在 LCD 面板上提起顯示器。
- 若長時間不使用顯示器,請將插頭拔除。
- 若需使用微濕擦拭布清潔顯示器,請先拔除插頭。電源關閉後才可用乾布擦拭螢幕。不過請避免使用有機溶劑,如酒精或氨基類液體 來清潔顯示器。
- 為了避免觸電、並預防產品永久性損壞,請勿將本產品放置在多灰塵、有雨、水或過度潮濕的環境。
- 若您的顯示器變濕,請立即用乾布擦拭。
- 若有異物或水進入顯示器中,請立即關閉電源然後拔除電源線。然後清除異物或水,再將本機送至維護中心。
- 請勿在暴露於熱氣、直射陽光或極度寒冷的位置儲存或使用顯示器。
- 為了維持顯示器的最佳效能及確保更長的使用壽命,強烈建議在下列溫度及濕度範圍中的位置使用顯示器。
  - 溫度:0-40°C 32-104°F
  - 濕度: 10-85% RH

重要:不使用顯示器時,請務必啟動動態的螢幕保護程式。若本機會顯示不變的靜態內容,請務必啟動畫面定時重整應用程式。長時間不 間斷顯示靜態影像,可能會在您的畫面上造成「燒機」又稱為「殘影」或「鬼影」。這是一種在 LCD 面板技術中常見的現象。多數情況下, 電源關閉一段時間後,「燒機」或「殘影」或「鬼影」就會逐漸消失。

警告:嚴重的「燒機」或「殘影」或「鬼影」症狀不會消失且無法修復。此狀況也不包含在您的保固條款中。

#### 10BDL3351T

服務:

- 僅限由合格的維修人員開啟機蓋。
- 若有任何維修或整合需求,請聯絡您當地的維修中心。
- 請勿讓顯示器擺放在直射陽光下。

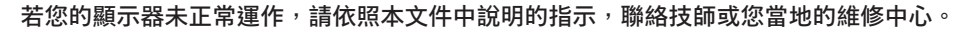

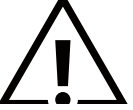

連接與使用顯示器前,請閱讀並依照以下指示:

- 若長時間不使用顯示器,請將插頭拔除。
- 若需使用微濕擦拭布清潔顯示器,請先拔除插頭。電源關閉後才可用乾布擦拭螢幕。但不可使用酒精、溶劑或含氨液體。
- 若您已經依照本手冊指示操作,但顯示器依舊無法正常運作,請諮詢維修技術人員。
- 僅限由合格的維修人員開啟機蓋。
- 避免顯示器直接照射日光,並遠離火爐或其他熱源。
- 移除任何可能掉入通風孔或妨礙顯示器電子裝置散熱的物品。
- 請勿阻擋機櫃上的通風孔。
- 讓顯示器保持乾燥。為了避免觸電,請勿將本產品放置在過度潮濕環境或被雨淋。
- 若用拔除電源線或 DC 電源線的方式,關閉顯示器電源,請等待 6 秒鐘,再重新插入電源線或 DC 電源線正常運作。
- 為了避免觸電、並預防產品永久性損壞,請勿將本產品放置在過度潮濕環境或被雨淋。
- 擺放顯示器時,請確保電源插頭以及插座,皆可容易使用。
- 本設備在直流供應電路的接地導線以及接地導線之間已建立連線。請參閱安裝說明。
- 重要:操作時,請務必開啟螢幕保護程式。若長時間在螢幕顯示同一幅高對比的靜態影像,螢幕畫面將產生「殘影」 或「鬼影」。此常見現象是因為 LCD 技術的固有缺陷造成。多數情況下,電源關閉一段時間後,殘影就會逐漸消失。 請注意,殘影現象無法維修,亦不在保固範圍內。

# 歐洲符合性聲明 / 英國符合性聲明

本裝置遵守歐盟理事會關於協調統一成員國制訂與電磁相容性 (2014/30/EU)、低電壓指令 (2014/35/EU)、RoHS 指令 (2011/65/EU), 無線電設備指令 (2014/53/EU) 或無線電設備規範 2017( 適用於英國 ) 相關的要求。

本產品已經過測試,完全遵守資訊技術設備的協調標準,而這些協調標準均依歐盟公報指令發佈。

## ESD 警告

當使用者接近螢幕時可能會造成設備放電並重新顯示主選單。

警告:

本設備遵循 EN55032/CISPR 32 的 Class A 標準。在居住環境中,本設備會造成無線電干擾。

# 聯邦通訊委員會 (FCC) 聲明(僅限美國)

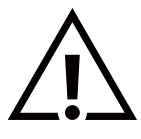

註:本設備已依照 FCC 規則第 15 章進行測試,並證明符合 A 類數位裝置之限制。這些限制的用意在於提供防護,以免設 備在商業環境中運作時受到有害干擾。本設備會產生、使用並散發無線電射頻能量,若未依照說明進行安裝和使用,可能 會導致無線電通訊受到有害干擾。在居家環境中操作本設備可能會導致有害干擾,使用者需自行花費修正干擾問題。

若進行未經負責法規符合性之單位明示核可的變更或改裝,可能會導致使用者操作本設備的授權失效。

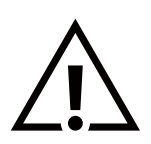

本顯示器連接電腦裝置時,僅限使用顯示器隨附的無線電射頻屏蔽纜線。 為了避免受損而導致起火或觸電危險,請勿將本產品放置在過度潮濕環境或被雨淋。

本裝置符合 FCC 規則第 15 章 / ISED 免執照 RSS 規則。操作需符合下列兩項條件:(1) 本產品不可產生有害干擾,此外 (2) 須接受任何接收到的干擾,包括可能導致非預期操作效果的干擾。

Le présent appareil est conforme aux CNR d' ISED applicables aux appareils radio exempts de licence. L'exploitation est autorisée aux deux conditions suivantes : (1) le dispositif ne doit pas produire de brouillage préjudiciable, et (2) ce dispositif doit accepter tout brouillage reçu, y compris un brouillage susceptible de provoquer un fonctionnement indésirable.

TPV USA Corp 6525 Carnegie Blvd #200 Charlotte, NC 28211 USA

# 輻射暴露聲明:

本設備遵守 FCC/CE-RED 在非受控環境的輻射暴露限制。本設備應於輻射體和您人體間至少相隔 20cm 的前提下進行安裝和運轉。

Déclaration d'exposition aux radiations:Cet équipement est conforme aux limites d'exposition aux rayonnements ISED établies pour un environnement non contrôlé. Cet équipement doit être installé et utilisé avec un minimum de 20 cm de distance entre la source de rayonnement et votre corps.

彩色顯示器和配件的合適溫度為 0℃-40℃。 在頻段 5150–5250 Mhz 下進行操作的裝置僅限室內使用,可減少對同頻行動衛星系統的潛在有害干擾。 本設備必須採用鐵氧體轉接頭,確保遵守 Class A FCC 限制。 電源轉接器資訊: 機型: ADS-26SGP-12 12024E 輸入: 100-240V~ 50/60Hz 最大 0.7A 輸出: 12Vdc 2.0A 24.0W

# 廢棄電子與電氣設備 - WEEE

#### 歐盟家庭用戶注意事項

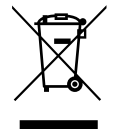

產品或包裝上的此標章代表,根據歐洲指令 2012/19/EU(針對使用過的電子與電氣裝置),本產品不可與家庭廢棄物一 同棄置。用戶必須透過指定的廢棄電子與電氣設備回收點,棄置本設備。如需瞭解廢棄電子與電氣用品的棄置點,請聯絡 當地政府、家庭廢棄物處理商,或是本產品的銷售商店。

# 美國用戶注意事項:

請依據當地、州與聯邦法律,妥善棄置本產品。如需棄置或回收的相關資訊,請瀏覽:www.mygreenelectronics.com或www.eiae.org。

使用壽命終結指令 - 回收

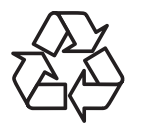

本公共資訊顯示器含多種可回收材質,回收後可供他人使用。 請依據當地、州與聯邦法律,妥善棄置本產品。

小心

若更換錯誤類型的電池,可能會爆炸。

根據說明方式棄置廢電池

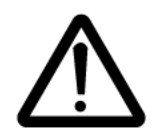

小心 若更換錯誤類型的電池<sup>,</sup>可能會爆炸

處置零件前在關閉後等 1.5 小時

- 若更換錯誤類型的電池<sup>,</sup>可能會破壞安全裝置(例如某些鋰電池類型);
- 將電池棄置於火中或高溫烤箱中,或以機械方式輾壓或切割電池,都可能會導致爆炸;
- 讓電池置於極端高溫的周圍環境中會導致爆炸或可燃液體或氣體洩漏;
- 處於低氣壓中的電池會導致爆炸或可燃液體或氣體洩漏。

# 電池

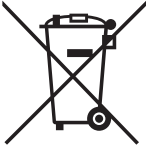

'適用於歐盟:打叉的帶輪垃圾桶表示廢電池不應與家庭廢棄物一同棄置!廢電池有個別的收集系統,可根據法令正確處 理與回收。

如需收集與回收方案的詳細資訊,請洽詢當地主管機關。

瑞士:廢電池要退還給銷售據點。

其他非歐盟國家:如需正確棄置廢電池的方法,請洽詢當地主管機關。

根據歐盟指令 2006/66/EC,不可用錯誤的方式棄置電池。應由當地服務中心個別收集電池。

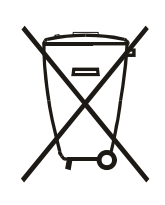

Após o uso, as pilhas e/ou baterias deverão ser entregues ao estabelecimento comercial ou rede de assistência técnica autorizada.

#### 公告

#### 軟體使用者授權協議

本軟體使用者授權協議(本「協議」)為一您(個人或法人)與 MMD MONITORS & DISPLAYS NEDERLAND B.V., 荷蘭有限公司和其子公 司(通稱為「MMD」)之間的法律約束協議,其總公司位於 PRINS BERNHARDPLEIN 200, 1097 JB AMSTERDAM, THE NETHERLANDS。 本協議賦予您使用特定軟體(本「軟體」)之權利,其中包括可能另外或隨同 MMD 產品(本「裝置」)提供之電子形式之使用者說明文件。 透過下載、安裝或其他使用本軟體的方式,您接受並同意受本協議中所有條款與條件約束。若您不同意這些條款與條件,請勿下載、安裝 或使用本軟體。若您是以有形媒體如 CD 取得本軟體且沒有機會審閱本授權,且不接受這些條款,若您退回未使用之軟體且附上自購買日 期起 30 天內的購買證明,您可要求全額退款您支付本軟體之金額。

1. 授權。本協議賦予您在裝置上非獨佔、不可轉讓、不可再授權之安裝及使用權限、乙份 (1) 指定軟體版本之副本並採使用者說明文件中 規定之目的碼格式,僅供您個人使用。本軟體當載入至裝置的暫存或永久記憶體時 (即 RAM、硬碟等)即為「使用中」。

2. 擁有權。本軟體為授權使用並非販售予您。本協議僅授予您使用本軟體之權利,您並非獲得任何除本協議指定以外之軟體之明示或默示 權利。MMD及其授權人保留所有本軟體之權利、稱號與利益,其中包括所有專利、版權、商業秘密及其他軟體所包含之智慧財產權。本 軟體受版權法、國際條規和其他智慧財產法保障。因此,除非在此明確說明,除了僅供備份用途而複製乙份(1)軟體副本之外,您不得在 未獲 MMD 書面授權下複製本軟體。除了您可製作僅供備份用途的乙份(1)此類印刷資料副本之外,您不得複製任何本軟體隨附之印刷資料, 亦不得列印超過乙份(1)電子形式之使用者說明文件副本,

3.授權限制。除了此處提及之授權外,您不得租賃、再授權、販售、指派、借貸或以其他方式轉讓本軟體。除了適用法律明文禁止前述限制外, 您不應且不得准許任何第三方實施逆向工程、反譯或拆解本軟體。您不得移除或消滅任何產品識別、版權公告或其他軟體專利標誌或限制。 所有名稱、商標與版權和限制權利公告皆應重現於您的軟體備用副本上。您不得修改或改寫軟體、合併軟體至其他程式或根據本軟體建立 衍生作品。

4.免責聲明。本軟體設計為協助您轉讓您擁有版權之素材或取得擁有者許可及轉讓之版權。除非您擁有版權或獲得版權擁有者之許可及同 意轉讓,否則您可能已違反版權法且需支付損害與其他補救方案之費用。若您不確定您的權利,您應聯絡當地的顧問。您應全權負責本軟 體的合法及責任使用

5. 開放原始碼軟體。(a)本軟體可能包含受開放原始碼條款限制之元件,如裝置隨附說明文件中之聲明。此協議不適用於本軟體。(b)依本協議,您的授權權利不包括任何以任何受開放原始碼軟體條款約束之方式使用、分發或建立本軟體衍生作品之權利或授權。「開放原始碼條款」意指直接或間接(1)建立或意圖建立有關 MMD 需負責之本軟體及/或衍生作品之任何授權條款;或(2)授予或意圖授予任何第三方任何權利或免責權利依本軟體或衍生作品中之智慧財產或專利權。

6. 終止。本協議應於安裝後或首次使用本軟體後生效,且 (i) 由於您無法遵守任何本協議條款以致 MMD 自行決定後終止;或 (ii) 在銷毀所 有本軟體副本及 MMD 依協議提供予您之相關資料後終止。MMD 的權利與您的義務在本協議終止後仍存在。

7. 升級。MMD 可自行選擇在網站上張貼或透過任何其他方法或方式對軟體進行升級動作。此類升級可能依本協議條款或此類升級版本而 定,您可能受您同意的其他協議所約束。

8. 支援服務。MMD 對於本軟體之技術或其他支援概不負責 (「支援服務」)。若 MMD 確實提供您支援服務,則您與 MMD 之間將受另外 同意的條款控管。

9. 有限軟體保固。MMD「依現狀」提供軟體,在您首次下載、安裝或使用本軟體後除了依本軟體隨附說明文件本軟體將可連續執行長達一年, 以先到者為準,且不提供任何保固。MMD 的整體責任與您的違反本保固補救條款,皆應由 MMD 依 (i) 退還您支付本軟體(若有)之金額; 或 (ii) 維修或更換不符合此處說明保固之退還至 MMD 軟體來判斷決定。若軟體因任何意外、濫用、誤用或錯誤應用程式而故障,則本有 限保固應失效。任何更換後的軟體將提供原始保固剩餘期限的保固或三十 (30) 天保固,以時間較長者為準。若本軟體為試用版免費提供予 您,則本有限保固不應適用於您。

10. 無其他保固。除上述說明外,MMD及其授權人不保證本軟體在沒有錯誤下運行或維持不中斷,或符合您的需求。您將負責所有選擇 本軟體以達到預期結果之責任,以及安裝、使用和從本軟體取得結果之責任。在適用法律許可的最大範圍內,MMD及其授權人拒絕承擔 任何保證與條件,不論明示或默示,包括但不限於適售性、特殊用途適用性、以及有關本軟體及隨附資料之精準性或完整性默示保固。沒 有任何侵權保固。MMD不保證您能下載、複製、儲存、顯示、傳送及/或播放安全內容。

11. 責任限制。MMD 或其授權人在任何情況下對於任何衍生性、特殊、間接、意外或懲罰性損害一概不予負責,包括但不限於,損失利 潤或收益、業務中斷業務資訊遺失、資料遺失、使用損失或其他財務損失,即使 MMD 或其授權人已提出有此損害之可能性建議。在任何 情況下,MMD 或其授權人對於因本協議超出您實際本軟體支付價格或五磅英國貨幣 (5.00) 之債務總額概不負責。

12. 商標。在本協議、軟體及印刷使用者說明文件中使用之特定產品及 MMD 名稱可能構成 MMD、其授權人或第三方之商標。未授權您 使用任何此類商標。 **13. 出口管理**。您同意您不直接或間接出口或重複出口本軟體到任何美國出口管理法或任何類似美國法律或規範要求出口許可或其他美國 政府核准之國家,除非已事先取得此適當之出口許可。透過下載或安裝本軟體,您同意遵守本出口規定。

14. 管轄法律。在不與法律原則衝突下,本協議受荷蘭法律管轄。本協議不應受聯合國國際商品買賣公約管轄,本協議應用明確排除在外。 任何您與 MMD 有關本協議之糾紛皆應受荷蘭法院之非專有司法管轄權約束。若因任何原因,擁有完整管轄權之法院發現任何規定或部份 規定無強制力,則本協議剩餘部份應維持原有完整效力。

15. 通則。本協議含您與 MMD 之間之完整協議,效力優於任何先前陳述、從事或其他傳播或宣傳有關本軟體及使用者說明文件。若本協 議任何部份無效,本協議剩餘部份將維持完整效率。本協議不應侵害任何消費方之法定權利。

# 2. 打開包裝與安裝

在安裝顯示器之前

- 本產品以紙箱包裝,其中含有標準配件。
- 其他選購配件另外包裝。
- 打開紙箱後,請確保內容物完好無缺。

# 2.1. 包裝內容物

請核對包裝內是否有下列項目:

- 彩色顯示器
- 快速入門指南
- DC 電源轉接器
- 電源插頭

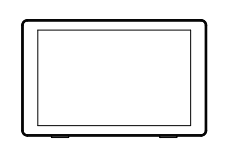

彩色顯示器

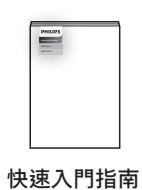

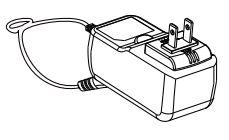

DC 電源轉接器

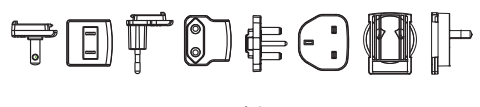

電源插頭 (依地區提供)

\* 不同地點的項目不盡相同

\* 顯示器設計及配件可能與顯示的圖示有所差異。

# 2.2. 安裝

# 緊固電源線和網路線

# 2.2.1. 連接電源線

- 1. 將電源轉接器的接頭與顯示器的電源輸入插座中。
- 2. 將相符的 AC 插頭完整插入電源轉接器。
- 3. 將電源轉接器的 AC 插頭插入電源插座以開啟裝置。

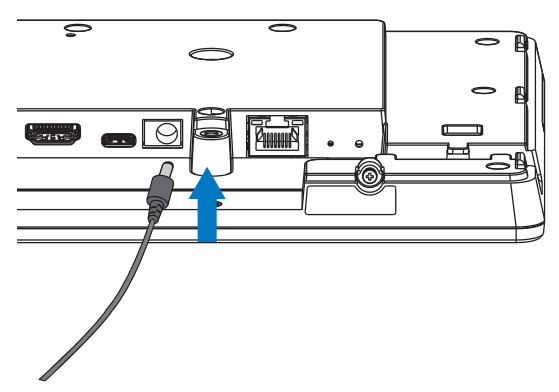

# 2.2.2. 連接網路線

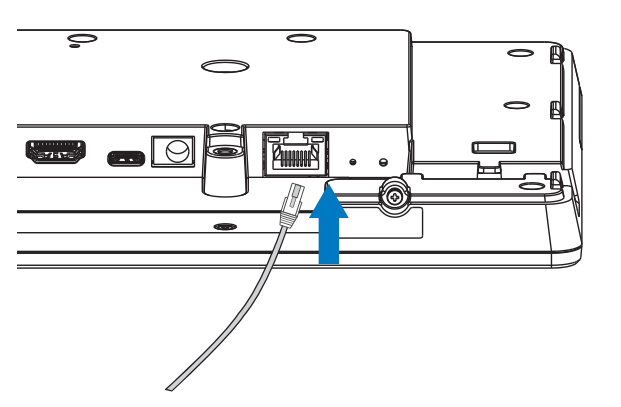

# 2.2.3. 插入 Micro SD 卡

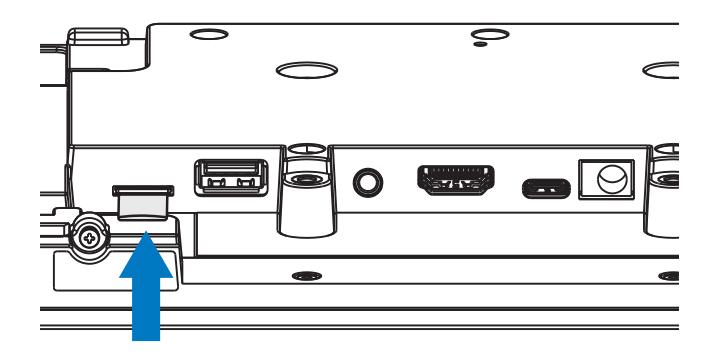

# 2.2.4. 固定與安裝

# 固定選項1:[VESA 壁掛]

支援 VESA 標準:VESA MIS-D75(75\*75mm)

支撐螺絲:M4\*9mm(壁掛板厚度除外)

設備及其相關安裝工具在測試期間依然保持緊固。僅限搭配最低重量 / 負載無底座裝置重量的 UL Listed VESA 壁掛使用。

\* 安裝高度: <2 m

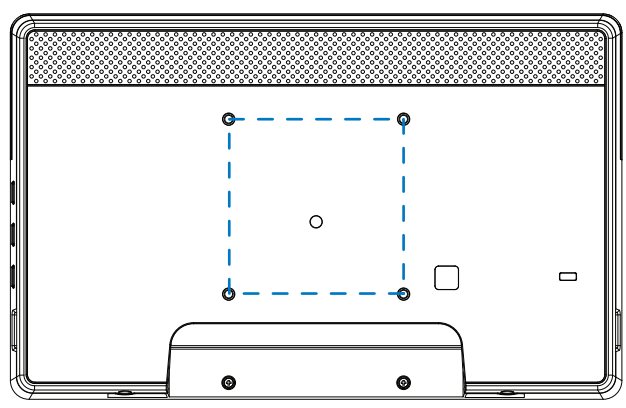

# 固定選項2:[使用後蓋]

支撐螺絲:5個自攻螺絲(壁掛板厚度除外) (1).使用螺絲將後蓋上的螺絲鬆開。

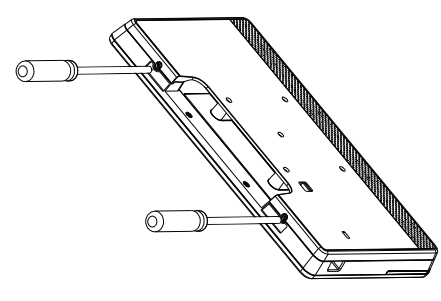

(2).從整台機器兩側的箭頭指示的溝槽移除後殼裝飾。

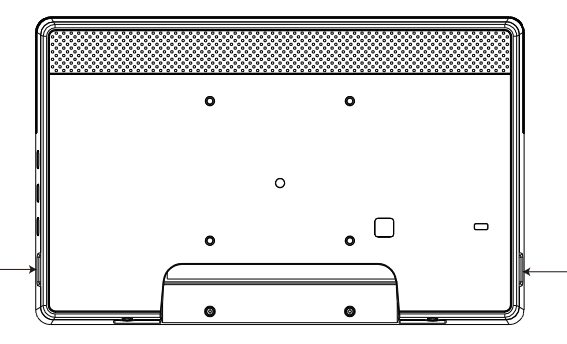

(3).從招牌將後蓋拆下。

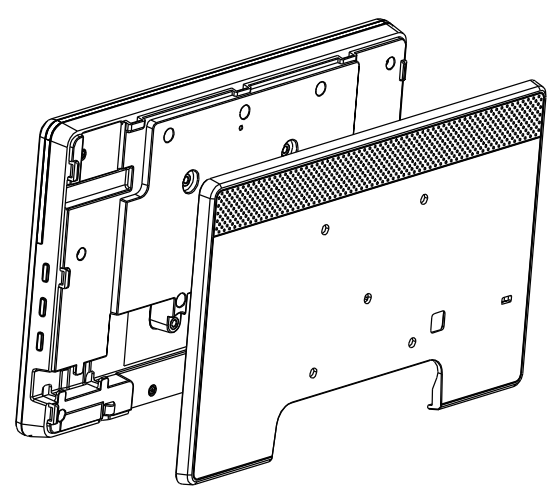

(4).使用螺絲將後殼修邊固定在牆上。

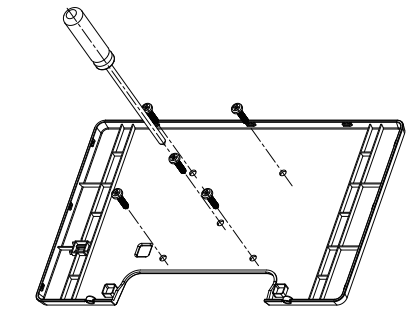

(5).插入纜線。

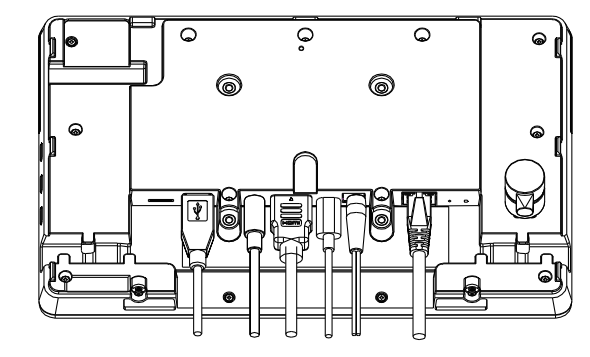

(6).整台機器裝滿了後殼裝飾。

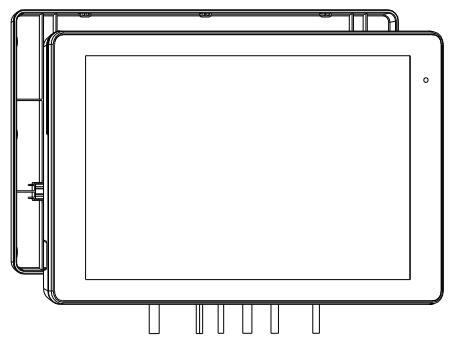

(7).鎖上螺絲。

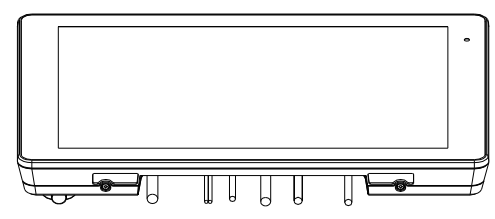

# 3. 實體圖及功能

# 3.1. 左視圖

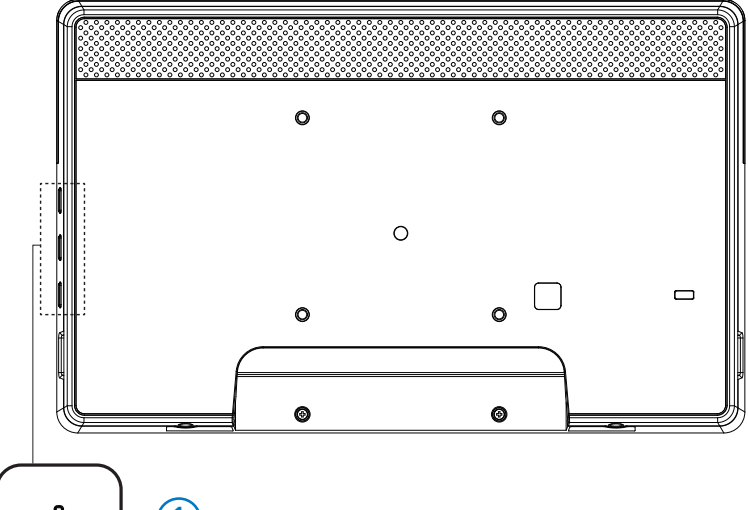

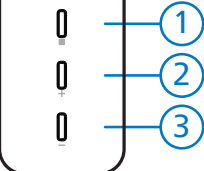

① 選單:啟動 OSD 選單。

② / ③ 音量 +/-:增加與降低音量。

| 操作                                  | 功能         |
|-------------------------------------|------------|
| 選單 + 音量 -                           | 啟動管理模式應用程式 |
| 選單 + 音量 +                           | 啟動快速資訊應用程式 |
| 選單 + 選單 + 音量 + + 音量 - + 音量 - + 音量 + | 啟用觸控功能     |
| 選單 + 選單 + 音量 - + 音量 -               | 開啟螢幕       |

# 3.2. 輸入/輸出端子

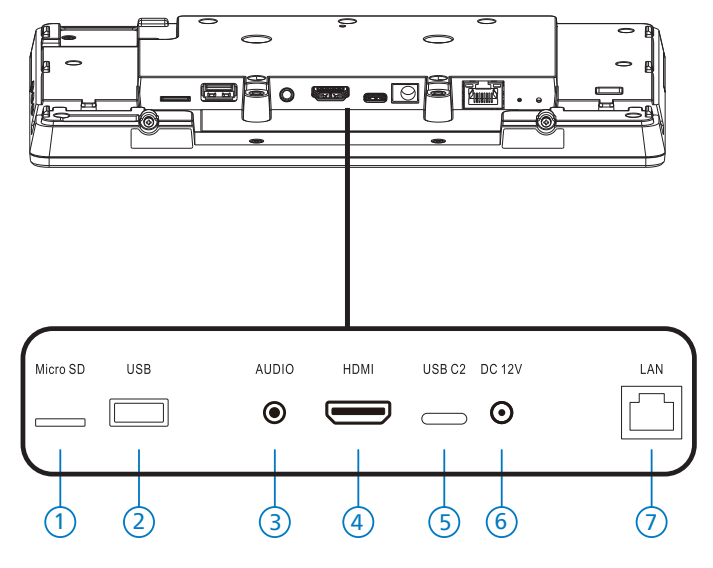

1 Micro SD

插入 Micro SD 卡。

- Micro USB 插入 USB 儲存裝置。
- ③耳機

透過此 3.5mm 耳機插孔 (CTIA 標準 ) 連接耳機。

- ④ HDMI 輸出 HDMI 視頻/音頻輸出。
- ⑤ USB C2 ADB 偵錯用。
- 6 DC IN

連接至 DC 電源轉接器。

- ⑦ LAN
  - \* LAN 控制功能,可用於接收控制中心的遥控訊號。
  - \* PoE+ (乙太網路供電)24W

| 狀態      | 綠色      | 黃色 |
|---------|---------|----|
| NC      | 日期      | 閼  |
| 10Mbps  | 開(電壓不穩) | 閼  |
| 100Mbps | 開(電壓不穩) | 開  |

# 4. 操作

# 4.1. 安裝精靈

# 4.1.1. Welcome (歡迎畫面)

請從「Language List(語言清單)」選擇偏好的語言,按下開 始鈕開始進行安裝。

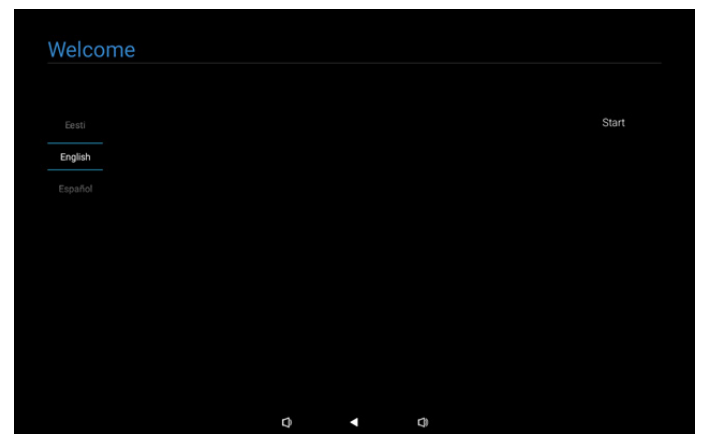

註:輸入 OOBE 後<sup>,</sup>看板顯示器名稱將設為預設值:「PD」+ 乙太 MAC 位址。

#### (1).支援語言

系統支援 22 種語言,要求使用者在初次開機時設定。 英文是預選語言。

| 否  | 支援語言  | 顯示器字串        |
|----|-------|--------------|
| 1  | 英文    | English      |
| 2  | 西班牙文  | Español      |
| 3  | 法文    | Français     |
| 4  | 義大利文  | Italiano     |
| 5  | 拉脫維亞文 | Latviešu     |
| 6  | 立陶宛文  | Lietuvių     |
| 7  | 荷蘭文   | Nederlands   |
| 8  | 挪威文   | Norsk bokmål |
| 9  | 波蘭文   | Polski       |
| 10 | 葡萄牙文  | Português    |
| 11 | 芬蘭文   | Suomi        |
| 12 | 瑞典文   | Svenska      |
| 13 | 土耳其文  | Türkçe       |
| 14 | 俄文    | Русский      |
| 15 | 阿拉伯文  | ةيبرعلا      |
| 16 | 簡體中文  | 简体中文         |
| 17 | 繁體中文  | 繁體中文         |
| 18 | 日文    | 日本語          |
| 19 | 捷克文   | Čeština      |
| 20 | 丹麥文   | Dansk        |
| 21 | 德文    | Deutsch      |
| 22 | 愛沙尼亞文 | Eesti        |

# 4.1.2. Date & Time(日期與時間)

啟用或停用自動時間同步並選擇時區。

| · · · · · · · · · · · · · · · · · · · |  |  |      |
|---------------------------------------|--|--|------|
| Automatic date & time                 |  |  |      |
| O Disable                             |  |  |      |
| Enable                                |  |  |      |
| Select time zone                      |  |  |      |
| GMT+00:00 London                      |  |  |      |
|                                       |  |  |      |
|                                       |  |  |      |
|                                       |  |  |      |
|                                       |  |  |      |
|                                       |  |  | Back |
|                                       |  |  | Next |
|                                       |  |  |      |
|                                       |  |  | Skip |

4.1.3. Clone Media Files into internal (複製媒體 檔案至內部)

將所選來源儲存裝置的媒體檔案複製到目標儲存裝置。 系統會複製以下資料夾下的檔案:

(1) philips/photo

- (2) philips/music
- (3) philips/video
- (4) philips/pdf
- (5) philips/browser

註:複製媒體檔案的行動,將發生在設定完成頁面上,按下完成 鈕後將開始。

# Clone Media Files into Internal Please select clone source. I clone media files from USB storage I clone media files from USB storage

# 4.1.4. Signage Display Settings(看板顯示設定)

使用者可選擇匯入資料或手動配置設定。

- 若不想安裝本項目,可用跳過鈕跳過。
- 註:匯入行動將發生在設定完成頁面上,按下完成鈕後將開始。

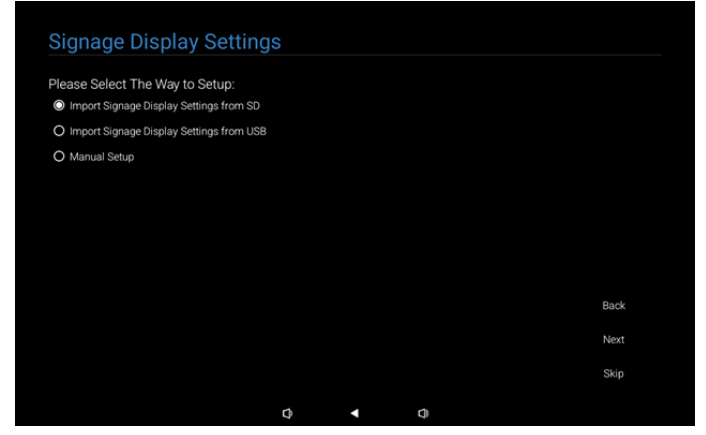

(1).Import Signage Settings from SD / USB(從 SD / USB 匯入 看板設定)

從 SD card 或 USB 中的「philips/clone/10BDL3351Tclone.7z」匯入資料。離開 OOBE 時將執行匯入行動。 選擇「下一步」鈕後,您將進入設定完成頁面。

(2).Manual Setup (手動設定)

在手動設定區<sup>,</sup>目前規定設定為:

(1) 看板顯示器名稱

(2) 遙控器

- 註:按下設定完成頁面上的「完成」鈕後,將儲存設定。
- 一旦設定完畢後,無需重新開機。

## (1).Signage Display Name (看板顯示器名稱)

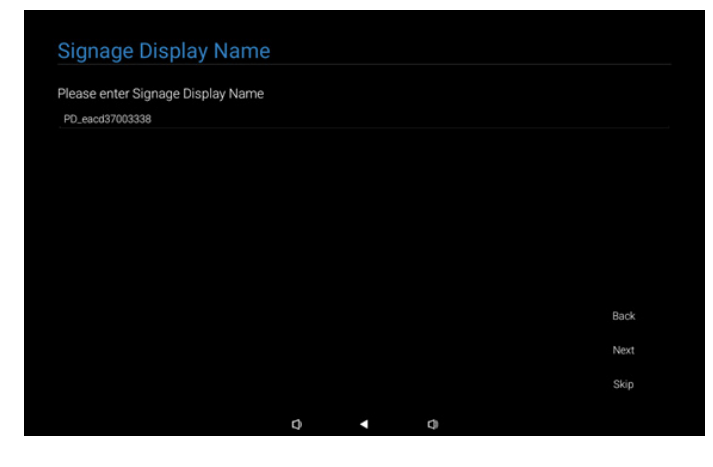

#### (2).Remote Control(遙控器)

| Enable Remote Control |  |  |                      |
|-----------------------|--|--|----------------------|
| Disable               |  |  |                      |
| O Enable              |  |  |                      |
| Server                |  |  |                      |
|                       |  |  |                      |
|                       |  |  |                      |
|                       |  |  |                      |
|                       |  |  |                      |
|                       |  |  |                      |
|                       |  |  | Baok                 |
|                       |  |  | Back                 |
|                       |  |  | Back<br>Next<br>Skip |

# 4.1.5. Security Setting (安全設定)

SICP 網路連接埠、FTP、管理密碼和外部儲存裝置預設為啟用。 使用者可按照喜好選擇勾選或取消勾選這些選項。若不想安裝本 項目,可用跳過鈕跳過。

| Security Setting                     |      |   |      |
|--------------------------------------|------|---|------|
| Please select the security item to o | pen: |   |      |
| SICP Network Port                    |      |   |      |
| ✓ FTP                                |      |   |      |
| ADB Over Network                     |      |   |      |
| Admin Password                       |      |   |      |
| External Storage                     |      |   |      |
| Unknown Sources Installation         |      |   |      |
|                                      |      |   |      |
|                                      |      |   |      |
|                                      |      |   | Back |
|                                      |      |   | Next |
|                                      |      |   | Skip |
|                                      | -    | 4 |      |

# 4.1.6. Network Setting (網路設定)

使用者可選擇網路連線來源:Wi-Fi 或乙太網路。選擇後,按下 下一步鈕繼續執行網路設定。按下跳過鈕,允許使用者略過網路 設定。

| Network Setting             |   |   |      |
|-----------------------------|---|---|------|
|                             |   |   |      |
| Please select network type: |   |   |      |
| O WI-FI                     |   |   |      |
| O Ethernet                  |   |   |      |
|                             |   |   |      |
|                             |   |   |      |
|                             |   |   |      |
|                             |   |   |      |
|                             |   |   |      |
|                             |   |   |      |
|                             |   |   |      |
|                             |   |   | Back |
|                             |   |   | Next |
|                             |   |   |      |
|                             |   |   | Skip |
|                             | ~ | ~ |      |
|                             | 0 | 9 |      |

# (1).無線(Wi-Fi)

# 連接 Wi-Fi 網路後,您將自動導向下一頁。

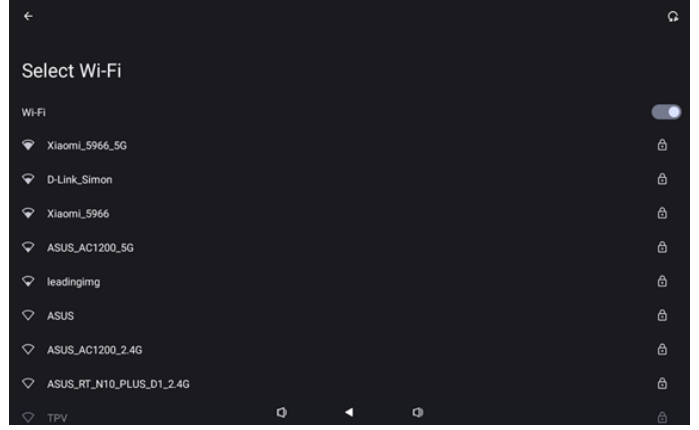

# (2).Ethernet (乙太網路)

| 完成乙大網路連線後 | ,你將白動道向下—百。   |
|-----------|---------------|
| 元ルロヘ剤的注意液 | ′心村日勤守円   只 ° |

| ÷                                        |   |  |  |
|------------------------------------------|---|--|--|
| Ethernet                                 |   |  |  |
|                                          |   |  |  |
| Connection Type<br>DHCP                  |   |  |  |
| IP Address                               |   |  |  |
| Netmask<br>0.0.0                         |   |  |  |
| Gateway                                  |   |  |  |
| DNS 1 (unless overridden by Private DNS) |   |  |  |
| DNS 2 (unless overridden by Private DNS) |   |  |  |
| Ethernet Mac Address                     | • |  |  |

# 4.1.7. Setup Complete (設定完成)

按下完成鈕後,需要一點時間完成起始設定並退出 OOBE。 網頁顯示:

(1) 在看板顯示設定選擇「Import Clone Data from SD/USB(從 SD/USB 匯入複製資料)」時,設定完成頁面將顯示「Import Clone Data Complete(匯入複製資料完成)」頁面。

(2) 在看板顯示設定選擇「Manual Setup(手動設定)」時,設 定完成頁面將顯示「Manual Setup Complete(手動設定完成)」 頁面。

註:請勿在匯入或複製媒體檔案流程期間關閉電源!

#### (1). 匯入看板顯示設定完成

按下完成後,若已配置「從 SD / USB 匯入看板設定」,系統將 於完成後自動重新開機。

| Satur Completel                      |         |   |   |        |
|--------------------------------------|---------|---|---|--------|
| Setup Complete!                      |         |   |   |        |
| Congratulations!                     |         |   |   |        |
| Please press Finish button to reboot | system. |   |   |        |
|                                      |         |   |   |        |
|                                      |         |   |   |        |
|                                      |         |   |   |        |
|                                      |         |   |   |        |
|                                      |         |   |   |        |
|                                      |         |   |   |        |
|                                      |         |   |   |        |
|                                      |         |   |   | Finish |
|                                      |         |   |   |        |
|                                      | n       | 4 | a |        |

# (2).手動設定完成

按下完成後,系統將在完成設定後退出 OOBE。這些設定的未來 調整可透過管理模式進行。

| Setup Complete!                    |                 |              |        |        |
|------------------------------------|-----------------|--------------|--------|--------|
| Congratulations!                   |                 |              |        |        |
| Now you can start to use.          |                 |              |        |        |
| If you would like to change, pleas | e go to Setting | s in Admin M | /lode. |        |
|                                    |                 |              |        |        |
|                                    |                 |              |        |        |
|                                    |                 |              |        |        |
|                                    |                 |              |        |        |
|                                    |                 |              |        |        |
|                                    |                 |              |        | Finish |
|                                    |                 |              |        |        |
|                                    | n               |              | n      |        |
|                                    | 0               |              | 4      |        |

# 4.2. Android Launcher (Android 啟動程式)

- 4.2.1. Android PD launcher (Android PD 啟動程 式)
  - Android PD 啟動程式為黑色頁面,如下:

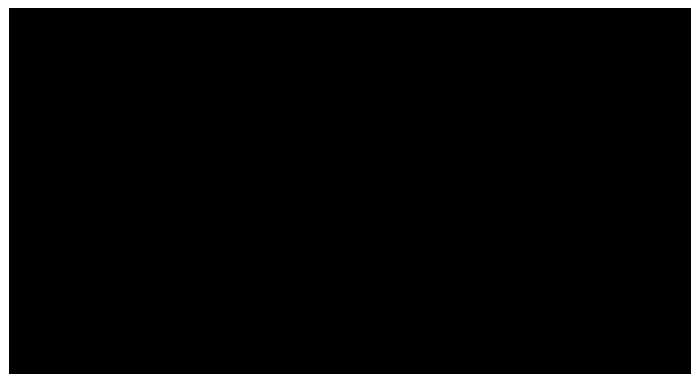

- 按下「Back(返回)」鍵離開應用程式,然後畫面將會進入 Android PD 啟動程式。
- 4.2.2. Admin mode (管理模式)
  - 您可按下快速鍵「選單 + 音量 -」啟動管理模式。螢幕顯示輸入管理密碼的要求,預設密碼為「1234」。使用者可在「設定 -> 看板顯示 -> 系統工具 -> 管理密碼」變更密碼。

|  | Please enter | the password |   |
|--|--------------|--------------|---|
|  |              |              |   |
|  |              |              |   |
|  |              |              |   |
|  |              |              |   |
|  | 0            | •            | ¢ |

管理模式由以下應用程式組成:

「Settings(設定)」、「Apps(應用程式)」、「Network (網路)」、「Storage(儲存裝置)」、「Help(說明)」 和「Power(電源)」。

- 1. Settings(設定):前往設定頁面。
- 2. Apps(應用程式):顯示所有應用程式。
- 3. Network(網路):設定 Wi-Fi 和乙太網路。
- 4. Storage(儲存裝置):前往儲存裝置頁面。
- 5. Help(說明):顯示 QR 碼尋求協助。
- Power(電源):顯示「Power off(關機)」、「Sleep (睡眠)」和「Reboot(重新開機)」。

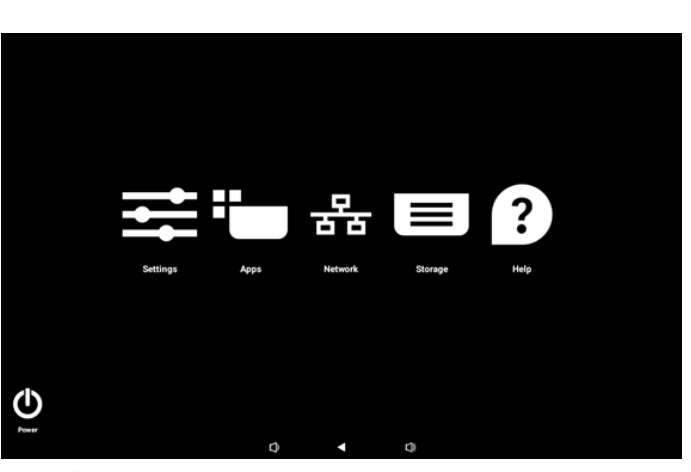

#### (1).設定頁面

| Ŷ   | Network & internet |                             |
|-----|--------------------|-----------------------------|
| 60  | Connected devices  | Network & internet          |
| P   | Signage Display    | Internet Networks available |
|     | Apps               |                             |
| 4)  | Sound              |                             |
| ٩   | Display            |                             |
| Ť   | Accessibility      |                             |
| ₿   | Security           |                             |
| - 0 | System             | r) 4 r)                     |
|     |                    |                             |

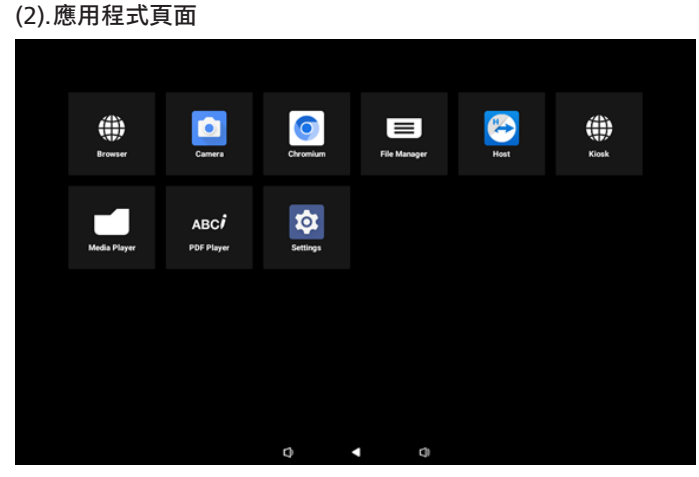

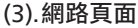

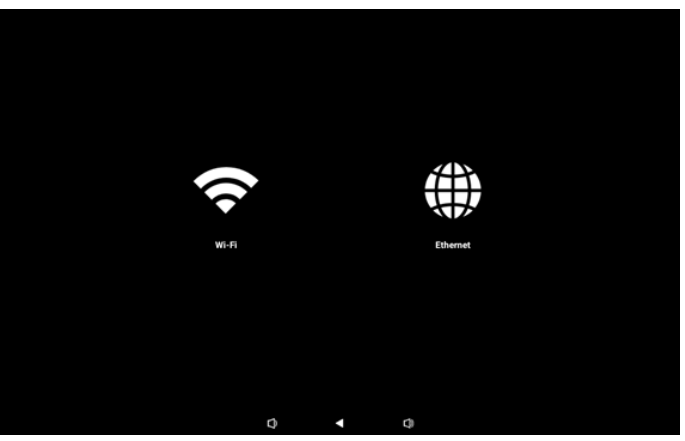

#### Wi-Fi 頁面

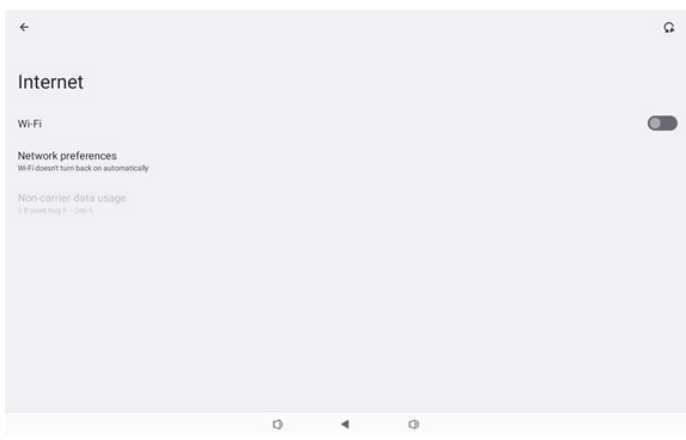

# 乙太網路頁面

| <del>(</del>                                             |   |   |   |  |
|----------------------------------------------------------|---|---|---|--|
| Ethernet                                                 |   |   |   |  |
|                                                          |   |   |   |  |
| Connection Type<br>DHCP                                  |   |   |   |  |
| IP Address<br>192.168.31.188                             |   |   |   |  |
| Netmask<br>255 255 255 0                                 |   |   |   |  |
| Gateway<br>192.168.31.1                                  |   |   |   |  |
| DNS 1 (unless overridden by Private DNS)<br>192.168.31.1 |   |   |   |  |
| DNS 2 (unless overridden by Private DNS)<br>0.0.0        |   |   |   |  |
|                                                          | 0 | 4 | 0 |  |

#### (4).儲存裝置頁面

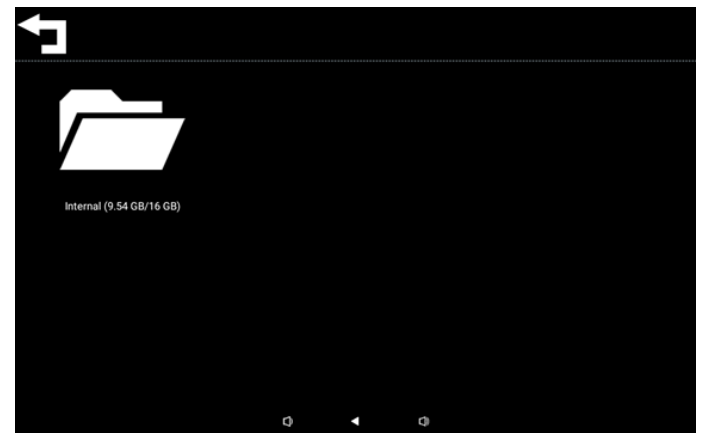

# (5).說明頁面

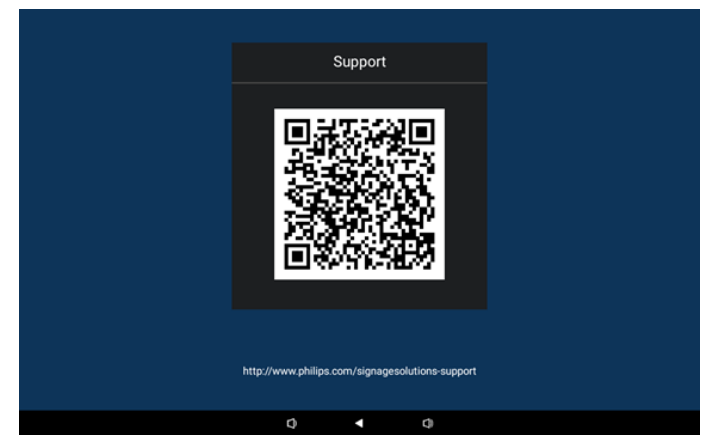

(6).電源頁面 使用者可按下「Power off(關機)」將裝置關機,或按下 「Reboot(重新開機)」將裝置重新啟動,或按下「Sleep(睡 眠)」讓裝置進入睡眠模式。

使用者可按下「選單+選單+音量-+音量-」喚醒裝置。

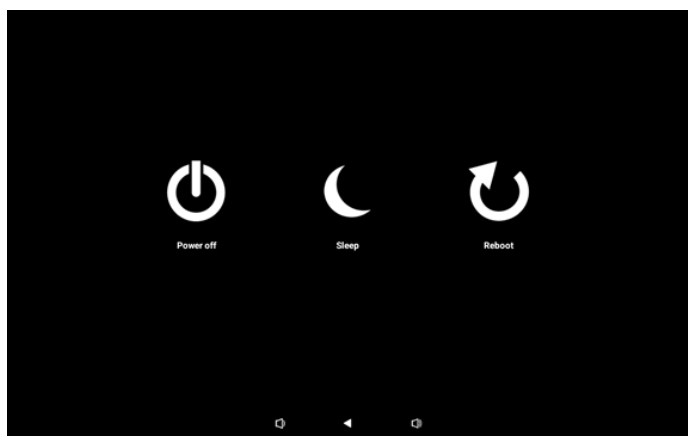

保持開機的型號,像是 10BDL3351T,「Power off(關機)」 鈕並非專為完全關閉裝置所設計。使用者按下「Power off(關 機)」鈕時,裝置將經歷優雅的關閉流程,直到顯示「Unplug power cord(拔下電源線)」訊息為止(如圖)。使用者可安全 的移除電源線。本功能確保關機流程順暢安全。

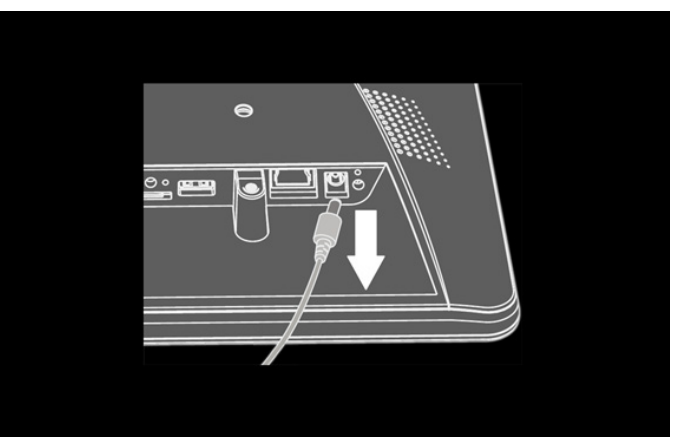

# 4.3. 設定 UI

在管理模式中按一下「Settings(設定)」圖示,以進入 PD 設定。

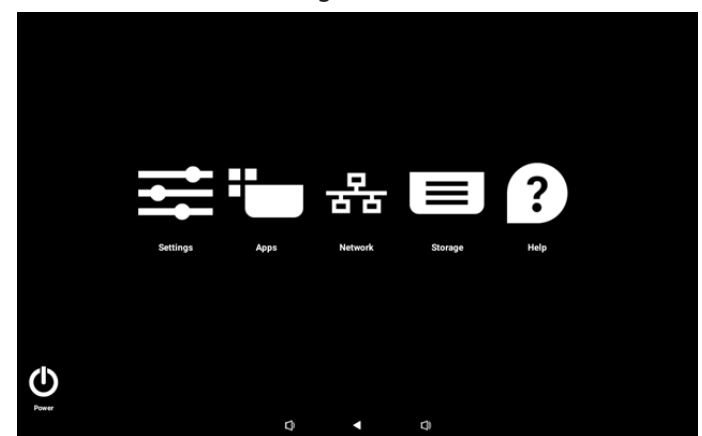

設定選單包含下列項目:

(1).Network & internet (網路及網際網路)

(2).Connected devices(已連線裝置)

(3).Signage Display(看板顯示器)

(4).Apps(應用程式)

(5).Sound (音效)

- (6).Display(顯示器)
- (7).Accessibility (可及性)
- (8).Security (安全性)
- (9).System (系統)
- (10).About (關於)

# 4.3.1. Network & Internet (網路及網際網路)

| ŝ  | Network & internet |                                 |
|----|--------------------|---------------------------------|
| 60 | Connected devices  | Network & internet              |
| P  | Signage Display    | Internet     Networks available |
| ш  | Apps               |                                 |
| 4) | Sound              |                                 |
| ٩  | Display            |                                 |
| İ  | Accessibility      |                                 |
| ₿  | Security           |                                 |
| ~  | System             |                                 |
|    |                    |                                 |

# 4.3.1.1.網際網路

|    |                    | 4                  |  |
|----|--------------------|--------------------|--|
| ÷  | Network & internet | Υ.                 |  |
| 60 | Connected devices  | Network & internet |  |
| ₽  | Signage Display    |                    |  |
| ш  | Apps               | ↔ Ethernet         |  |
| 4) | Sound              |                    |  |
| ٩  | Display            |                    |  |
| ŧ  | Accessibility      |                    |  |
| ۵  | Security           |                    |  |
| 0  | System             |                    |  |

# 4.3.1.1.1. Wi-Fi 啟用 Wi-Fi

透過設定 -> 網路及網際網路 -> Wi-Fi -> 關閉/開啟切換按鈕的 主開關啟用 / 停用 Wi-Fi 連線。

# (1).Wi-Fi 關閉

| Ŷ  | Network & internet | ÷         |              |         |    |  | £ |  |
|----|--------------------|-----------|--------------|---------|----|--|---|--|
| 60 | Connected devices  | Inte      | rnet         |         |    |  |   |  |
| ₽  | Signage Display    | Wi-Fi     | k prefer     | ences   |    |  |   |  |
| ш  | Apps               | Wi-Fidoes | n't turn bad | a usage | θy |  |   |  |
| 4) | Sound              |           |              |         |    |  |   |  |
| 0  | Display            |           |              |         |    |  |   |  |
| t  | Accessibility      |           |              |         |    |  |   |  |
| ₿  | Security           |           |              |         |    |  |   |  |
| 0  | System             | D)        |              | 4       | () |  |   |  |

#### (2).Wi-Fi 開啟

在可用的網路清單上,選擇現有無線網路上的 AP(存取點)。

| ¢  | Network & internet | <del>&lt;</del>                                             | Q        |
|----|--------------------|-------------------------------------------------------------|----------|
| 60 | Connected devices  | Internet                                                    |          |
| ₽  | Signage Display    | Wi-Fi                                                       |          |
| ш  | Apps               | <ul> <li>✓ Xiaomi_5966</li> <li>✓ Xiaomi_5966_56</li> </ul> | <b>∂</b> |
| 4) | Sound              | ♀ ASUS                                                      | ₿        |
| ۲  | Display            | ♀ ASUS_AC1200_2.4G                                          | ₿        |
| Ť  | Accessibility      | D-Link_Simon     ASUS_RT_N10_PLUS_D1_2.46                   | ⊕<br>⊕   |
| ۵  | Security           |                                                             | ₿        |
| 0  | System             | ♥ TPV_Guest                                                 |          |

# 輸入所需設定。

| Ŷ    | Network & internet |                  |       |   |    |  |
|------|--------------------|------------------|-------|---|----|--|
| [10] | Connected devices  | Xiaomi           | _5966 |   |    |  |
| ₽    | Signage Display    | Password         |       |   |    |  |
|      | Apps               | Show passwo      | ord   |   |    |  |
| 4)   | Sound              | Advanced options |       |   | CA |  |
| ۲    | Display            |                  |       |   |    |  |
| Ť    | Accessibility      |                  |       |   |    |  |
| ۵    | Security           |                  |       |   |    |  |
| 0    | System             | n                |       | 1 |    |  |

# 清單結尾有個「新增網路」項目。若未列出網路,使用「新增網路」加入隱藏網路。

+ Add network

#### 您必須為本網路輸入網路 SSID、安全性類型和其他進階選項。

| Ŷ  | Network & internet | <del>~</del>     |       |   |        |   |
|----|--------------------|------------------|-------|---|--------|---|
| 60 | Connected devices  | Add ne           | twork |   |        |   |
| ₽  | Signage Display    | Network name     |       |   |        |   |
| ш  | Apps               | None             |       |   |        | • |
| 4) | Sound              | Advanced options |       |   |        | ~ |
| 0  | Display            |                  |       |   | CANCEL |   |
| Ť  | Accessibility      |                  |       |   |        |   |
| ₿  | Security           |                  |       |   |        |   |
| 0  | System             | 0                | 4     | 0 |        |   |

# 註:啟用 Wi-Fi 時,乙太網路將自動停用。 網路偏好設定

|              | twork & internet | ÷         |                                                         |                                      |                     |  |
|--------------|------------------|-----------|---------------------------------------------------------|--------------------------------------|---------------------|--|
| GO Con       | nnected devices  | Netw      | vork prefere                                            | ences                                |                     |  |
| Sigr         | nage Display     | to Tur    | rn on Wi-Fi automati<br>i will turn back on near high-o | cally<br>suality saved networks, lik | e your home network |  |
| III App      | 25               | Noti Noti | tify for public netwo<br>fy when a high-quality public  | r <b>ks</b><br>network is available  |                     |  |
| <li>Sou</li> | ind              |           |                                                         |                                      |                     |  |
| O Disp       | play             |           |                                                         |                                      |                     |  |
| 1 Acc        | pessibility      |           |                                                         |                                      |                     |  |
| 🖨 Sec        | surity           |           |                                                         |                                      |                     |  |
| O 5ys        |                  | Q         | 4                                                       | 0                                    |                     |  |

# **4.3.1.1.2.** Ethernet (乙太網路) 點碰可開啟及關閉乙太網路。

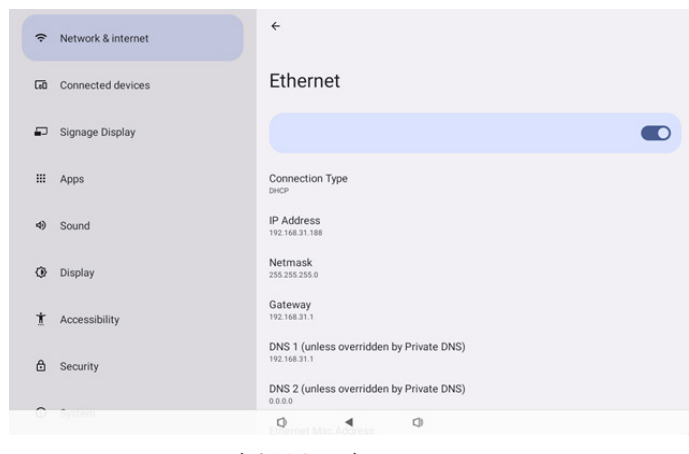

# Connection Type(連線類型)

## 從 DHCP 及靜態 IP 選擇連線類型。

| Con | nection Type |
|-----|--------------|
| ۲   | DHCP         |
| 0   | Static IP    |

# DHCP(動態主機通訊協議)

IP 位址、網路遮罩、DNS 位址及閘道設定係由 DHCP 伺服器指定,不可修改。

#### 若連線成功,將顯示目前的網路設定。

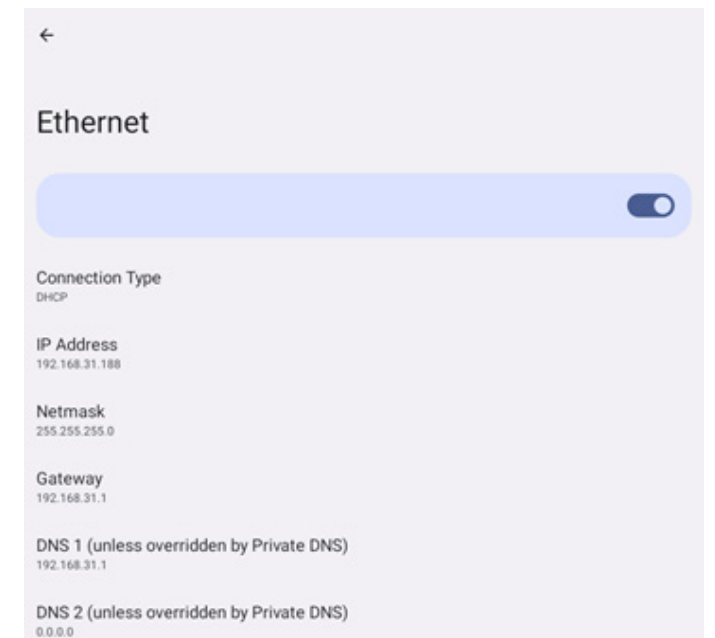

# Static IP (靜態 IP)

使用者可在靜態 IP 連線類型中,指定乙太網路的裝置 IP 位址、網路遮罩、DNS 位址及閘道設定。

## 註:

1.IP 位址、網路遮罩、DNS 伺服器位址及閘道位址為必填資訊。 2. 輸入限制

格式:數字 0-9、小數點「.」。

|                          | Ethernet<br>IP Address                  |         |
|--------------------------|-----------------------------------------|---------|
|                          | 192.168.1.128                           |         |
|                          | Netmask<br>255.255.255.0                |         |
| HCP                      | Gateway                                 |         |
| D. A. data and           | 192.168.1.1                             |         |
| 92.168.31.188            | DNS 1 (unless overridden by Private DNS | 0       |
|                          | 8.8.8.8                                 |         |
| Netmask<br>155.255.255.0 | DNS 2 (unless overridden by Private DNS | 0       |
|                          | 8.8.4.4                                 |         |
| Sateway<br>92.168.31.1   | CANCEL                                  | CONNECT |
| ONS 1 (unless over       | ridden by Private DNS)                  |         |
| 92.168.31.1              |                                         |         |

# 4.3.2. Connected devices (已連線裝置)

「Connected devices(已連線裝置)」可用於管理和檢視其他 與您的 Android 裝置連線的其他裝置,包括藍牙裝置。這些設定 可協助使用者輕鬆的配對、管理和配置各種外部裝置,提升使用 者體驗和方便性。

| ÷  | Network & internet |                                               |
|----|--------------------|-----------------------------------------------|
| 60 | Connected devices  | Connected devices                             |
| ₽  | Signage Display    | + Pair new device                             |
|    | Apps               | Saved devices  See all                        |
| 4) | Sound              | Connection preferences Bluetouth              |
| 0  | Display            | O<br>Visible as "1080L33511" to other devices |
| t  | Accessibility      |                                               |
| ٥  | Security           |                                               |
| ~  | -System            | 0 4 0                                         |
|    |                    | 0 0                                           |
| ¢  | Network & internet | <del>&lt;</del>                               |
| 60 | Connected devices  | Connection preferences                        |
|    | Signage Display    | 孝 Bluetooth                                   |
|    | Apps               |                                               |
| 4) | Sound              |                                               |
| 0  | Display            |                                               |
| t  | Accessibility      |                                               |
| ٥  | Security           |                                               |
|    |                    |                                               |
| 0  | System             | 0 4 0                                         |

# **4.3.3. Signage Display(看板顯示器)** 看板顯示器功能設定。

| (ŕ.       | Network & internet | ← Signage Display   |
|-----------|--------------------|---------------------|
|           |                    | General settings    |
| <b>60</b> | Connected devices  | Server settings     |
| -         | Signage Display    | Source settings     |
|           |                    | Network application |
|           | Apps               | System tools        |
| 4)        | Sound              | Misc.               |
|           | 00010              | System updates      |
| ٢         | Display            |                     |
| *         | Accessibility      |                     |
|           | Accessionity       |                     |
| ⋳         | Security           |                     |
| ~         |                    |                     |
|           |                    | Q 4 Q               |

# 4.3.3.1.General Settings (一般設定)

| ¢      | Network & internet        | ← General settings                     |              |
|--------|---------------------------|----------------------------------------|--------------|
| _      |                           | Signage display name<br>P0_eacd3700338 |              |
| LeO    | Connected devices         | Monitor ID                             |              |
|        | Signage Display           | Boot Logo                              |              |
|        |                           | Boot on source                         |              |
|        | Apps                      | Schedule                               |              |
| 4)     | Sound                     | Screenshot                             |              |
|        |                           | Navigation bar<br>Enable               | $\mathbf{r}$ |
| ٢      | Display                   |                                        |              |
|        |                           |                                        |              |
| Ť      | Accessibility             |                                        |              |
| ±<br>₽ | Accessibility<br>Security |                                        |              |

#### 4.3.3.1.1. Signage Display Name(看板顯示器名 稱)

預設的看板顯示器名稱為「PD\_{Ethernet\_MAC\_Address}」。 使用者可變更名稱,長度最多 36 個字元。

| Please enter signage disp | olay name |    |
|---------------------------|-----------|----|
| PD_eacd37003338           |           |    |
|                           | CANCEL    | ок |

# 4.3.3.1.2. Monitor ID (顯示器 ID) 顯示器 ID 設定範圍為 {1-255}。預設值為 1。

顯示器群組設定範圍為 {1-253}。預設值為 1。

| ÷  | Network & internet | ← Monitor ID       |   |  |
|----|--------------------|--------------------|---|--|
| 60 | Connected devices  | Monitor ID         |   |  |
| ₽  | Signage Display    | Monitor group<br>1 |   |  |
|    | Apps               |                    |   |  |
| 4) | Sound              |                    |   |  |
| ٩  | Display            |                    |   |  |
| t  | Accessibility      |                    |   |  |
| ₿  | Security           |                    |   |  |
| 0  | System             | ₽ 4                | Q |  |

# 4.3.3.1.3. Boot Logo(開機商標)

進入設定 -> 看板顯示 -> 一般設定 -> 開機商標設為「User(使用 者)」模式時,使用者可設定裝置開機商標(開機動畫)。

| Connected devices     Off       On     Image: Connected devices       Image: Connected devices     Off       Image: Connected devices     Image: Connected devices       Image: Connected devices     On       Image: Connected devices     Image: Connected devices       Image: Connected devices     On       Image: Connected devices     On <t< th=""><th colspan="2">Network &amp; internet</th><th colspan="6">← Boot Logo</th></t<>                                                                                                    | Network & internet |     | ← Boot Logo       |                  |  |     |  |  |   |
|----------------------------------------------------------------------------------------------------|--------------------|-----|-------------------|------------------|--|-----|--|--|---|
| On     Image: Contraction State State St |                    | -   | Commented devices | Boot Logo<br>Off |  |     |  |  | 0 |
| <ul> <li>Signage Display</li> <li>Sound</li> <li>Display</li> <li>Accessibility</li> <li>Security</li> <li>Cross Bost Animation</li> </ul>                                                                                                    |                    | Leu | Connected devices | On               |  |     |  |  | ۲ |
| Hi Apps<br>Sound<br>Display<br>Accessibility<br>Security                                                                                                    |                    | •   | Signage Display   | User             |  |     |  |  | 0 |
| <ul> <li>Sound</li> <li>Display</li> <li>Accessibility</li> <li>Security</li> </ul>                                                                                                    |                    | ш   | Apps              |                  |  |     |  |  |   |
| Display     Accessibility     Security                                                                                                    |                    | 4)  | Sound             |                  |  |     |  |  |   |
| Accessibility     Security                                                                                                    |                    | ٩   | Display           |                  |  |     |  |  |   |
| Security                                                                                                    |                    | Ť   | Accessibility     |                  |  |     |  |  |   |
|                                                                                                    |                    | ۵   | Security          |                  |  |     |  |  |   |
| 0 1 0                                                                                                    |                    | 0   | System            | n                |  | r)) |  |  |   |

若商標未設為「User(使用者)」模式,則使用者無法選擇自訂開 機動畫 。

**Choose Boot Animation** 

設為「User(使用者)」模式時,即可使用「Choose Boot Animation(選擇開機動畫)」。

Choose Boot Animation

系統將會在根資料夾外部儲存裝置,以及使用者上次儲存的 bootanimation.zip 中,搜尋並列出「bootanimation.zip」。選 擇「Save(儲存)」時,系統會將所選檔案複製至或覆寫/data/ bootanim/資料夾中的 bootanimation.zip。

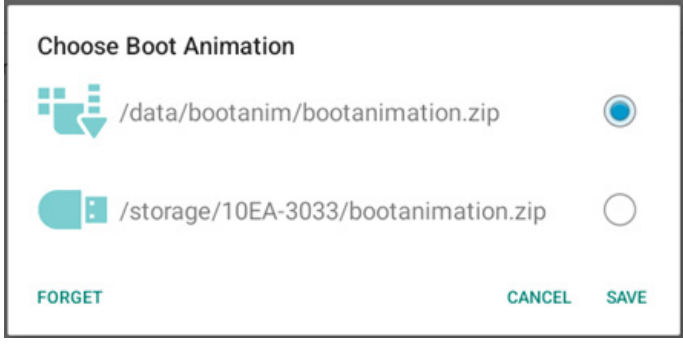

按一下「FORGET(遺忘)」可移除已儲存在 /data/bootanim/ 資 料夾中的 bootanimation.zip。

# 4.3.3.1.4. Boot on source (開機來源) 選擇在開機時選擇的來源。

| (ŗ  | Network & internet | ÷                | Boot on  | source |     |  |  |  |
|-----|--------------------|------------------|----------|--------|-----|--|--|--|
| _   | Constant devices   | Input<br>Media   | player   |        |     |  |  |  |
| LoU | Connected devices  | Edit F<br>Main p | Nay List |        |     |  |  |  |
| ₽   | Signage Display    |                  |          |        |     |  |  |  |
|     | Apps               |                  |          |        |     |  |  |  |
| 4)  | Sound              |                  |          |        |     |  |  |  |
| ٩   | Display            |                  |          |        |     |  |  |  |
| Ť   | Accessibility      |                  |          |        |     |  |  |  |
| ₿   | Security           |                  |          |        |     |  |  |  |
| 0   | System             | 0                |          | 4      | C)) |  |  |  |
|     |                    |                  |          |        |     |  |  |  |

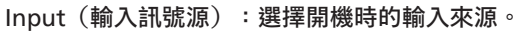

| Inpu | Input        |        |  |  |  |
|------|--------------|--------|--|--|--|
| ۲    | Media player |        |  |  |  |
| 0    | Browser      |        |  |  |  |
| 0    | Kiosk        |        |  |  |  |
| 0    | PDF player   |        |  |  |  |
| 0    | Custom app   |        |  |  |  |
|      |              | CANCEL |  |  |  |

Edit Play List(編輯播放列表):選擇媒體播放器、瀏覽器、PDF 播放器的播放清單索引。

- Main page(主頁面)
- •1~7:播放清單數字。
- •8:媒體播放器自動播放選項。

| Edit | Edit Play List |        |  |  |  |  |
|------|----------------|--------|--|--|--|--|
| ۲    | Main page      |        |  |  |  |  |
| 0    | 1              |        |  |  |  |  |
| 0    | 2              |        |  |  |  |  |
| 0    | 3              |        |  |  |  |  |
| 0    | 4              |        |  |  |  |  |
| 0    | 5              |        |  |  |  |  |
| 0    | 6              |        |  |  |  |  |
| 0    | 7              |        |  |  |  |  |
| 0    | 8 (Autoplay)   |        |  |  |  |  |
|      |                | CANCEL |  |  |  |  |

請注意,若使用者選擇「Custom app(自訂應用程式)」作為開 機來源,則必須在設定 -> 看板顯示器 -> 來源設定 -> 自訂應用程 式中選擇使用者指定應用程式 (APK)。

# 4.3.3.1.5. Schedule (時程)

最多可讓使用者設定七個不同的顯示活動排程時間間隔。

| Network & internet | ← Schedule                       |  |
|--------------------|----------------------------------|--|
| • Herbirk ankenner | Schedule                         |  |
| Connected devices  | Schedule list<br>Schedule list 1 |  |
| Signage Display    | Enable<br>Disable                |  |
|                    | Start time                       |  |
| III Apps           | End time                         |  |
| <li>Sound</li>     | Input                            |  |
|                    |                                  |  |
| Display            | Days of the week                 |  |
| * Accessibility    | Every Week                       |  |
| M Accessionity     | Brightness<br>Off                |  |
| 🖨 Security         | SAVE                             |  |
|                    |                                  |  |
| O System           |                                  |  |

- {Schedule list}(時程表) 選擇 1--7 個時程以進行編輯。
- {Enable}(啟用) 啟用/停用選擇的時程。若時間與其他時 程或開始/結束時間衝突、輸入來源為空白,使用者無法啟用 此時程。
- {Start time}(開始時間) 設定開始時間。
- {End time}(結束時間) 設定結束時間。
- {Input}(輸入訊號源) 設定輸入訊號源,系統將在開始時間自動前往選擇的來源。
- {Play list}(播放清單) 選擇媒體播放器、瀏覽器、PDF 播 放器的播放清單索引。
  - 1~7:播放清單數字。
  - 8:媒體播放器自動播放選項。
- {Days of the week}(星期) 設定星期日、星期一、星期二、 星期三、星期四、星期五及星期六。
- {Every week}(每週) 設定生命週期。
- {Back} (返回) 取消且不變更時程資料。
- {SAVE} (儲存) 儲存時程資料。

## 4.3.3.1.6. Screenshot (畫面截圖)

設定 -> 看板顯示器 -> 一般設定 -> 畫面截圖 若要擷取匯入內容的畫面截圖,按一下「Enable(啟用)」,以 啟用自動截圖功能。若畫面截圖選項呈灰色,代表截圖功能尚未 啟用。

| LoO | Connected devices | ← Screenshot                                                                                                    |  |
|-----|-------------------|----------------------------------------------------------------------------------------------------|--|
| ₽   | Signage Display   | Main Switch                                                                                                    |  |
|     | Apps              | Disable<br>Disable<br>Screenshot                                                                                         |  |
| 4)  | Sound             | Interval<br>30 minutes                                                                                                   |  |
| ٩   | Display           | Start time<br>End time                                                                                                   |  |
| ŧ   | Accessibility     | Repeat                                                                                                    |  |
| ₿   | Security          | Sare Contennal storage Purge Screenshots Even Day                                                                        |  |
| 0   | System            | Send screenshots via email<br>For email settings, please go to Signage Display -> Server settings -> Email notification. |  |
|     | About             |                                                                                                    |  |
|     |                   |                                                                                                    |  |

啟用此功能後,您可設定每次畫面截圖的間隔時間,以及儲存截 圖的目的地資料夾。「Save to(儲存至)」選項會通知您該截圖 影像將儲存在內部儲存裝置中,且無法手動變更。

註:

- 1. 下列情況下,截圖影像將自動刪除:
- (a). 截圖功能開始時間設為 0 秒。
- (b). 每分鐘 40 秒開始截圖。
- (c). 若決定每週清除截圖相片,刪除相片的資料將變更為套用 截圖功能設定該日。例如,若將清除日設為每週星期一, 然後在星期五變更截圖功能中的其他設定,則清除日將變 為星期五(系統目前時間的日期)。
- 睡眠(系統暫停)及截圖功能:
   系統進入睡眠模式時,截圖功能將暫停。外寄截圖功能也將因 此暫停。系統進入作用模式時,截圖相關功能將重新啟動。
- (1). Interval(間隔) 設定每次畫面截圖的間隔時間。可用選項為 30 及 60 分鐘。

| I | Inter          | val        |
|---|----------------|------------|
|   | $oldsymbol{O}$ | 30 minutes |
|   | 0              | 60 minutes |
|   |                |            |

(2). Start Time(開始時間) 設定當日截圖功能開始時間。 離開對話方塊前,請確認按一下「Save(儲存)」按鈕, 否則將不會儲存設定。 開始時間必須小於結束時間。將顯示通知您是否為無效數 值的快顯通知訊息。

| Start time |    |   |    |      |        |
|------------|----|---|----|------|--------|
|            | 10 |   | 33 |      |        |
|            | 11 | : | 34 | _    |        |
|            | 12 |   | 35 |      |        |
|            |    |   |    | SAVE | CANCEL |

(3). End Time(結束時間) 設定當日截圖功能結束時間。 離開對話方塊前,請確認按一下「Save(儲存)」按鈕, 否則將不會儲存設定。 開始時間必須小於結束時間。將顯示通知您是否為無效數 值的快顯通知訊息。

| End time |    |   |    |      |        |
|----------|----|---|----|------|--------|
|          | 10 |   | 34 |      |        |
|          | 11 | : | 35 | _    |        |
|          | 12 |   | 36 |      |        |
|          |    |   |    | SAVE | CANCEL |

(4). Repeat(重複)
 設定自動截圖的重複播放模式。

| Rep | eat       |        |    |
|-----|-----------|--------|----|
|     | Sunday    |        |    |
|     | Monday    |        |    |
|     | Tuesday   |        |    |
|     | Wednesday |        |    |
|     | Thursday  |        |    |
|     | Friday    |        |    |
|     | Saturday  |        |    |
|     |           | CANCEL | ок |

- (5). Save to(儲存至) 螢幕影像將儲存於內部儲存裝置的「philips/screenshot」 資料夾下。
- (6). Purge Screenshots(清除截圖) 設定刪除畫面截圖影像的間隔時間。可用選項為「Every day (每天)」及「Every week(每週)」。

Purge Screenshots

| Every Day |  |
|-----------|--|
|-----------|--|

Every Week

CANCEL

(7). Send screenshots via email (透過電子郵件傳送截圖) 您可將每張畫面截圖影像作為電子郵件附件傳送。使用者必 須先在「設定 -> 看板顯示器 -> 伺服器設定 -> 電子郵件通 知」設定郵件資訊(請參考 <u>Email Notification(電子郵件</u> 通知)章節)。

# 4.3.3.1.7. Navigation bar(導覽列)

For email settings, please go to Signage Display -> Server settings -> Email notification

設定以在觸控手勢期間啟用或停用導覽列。平台支援觸控裝置時, 才可使用此選項。

Navigation bar Enable

Send screenshots via email

 $\checkmark$ 

# 4.3.3.2.Server settings (伺服器設定)

| LoO | Connected devices | ÷                 | Server s     | ettings |    |  |  |  |
|-----|-------------------|-------------------|--------------|---------|----|--|--|--|
| ₽   | Signage Display   | Email r           | notification |         |    |  |  |  |
|     | Apps              | FTP               | e control    |         |    |  |  |  |
| 4)  | Sound             | SNMP<br>Disable   |              |         |    |  |  |  |
| ٩   | Display           | ADB Ov<br>Disable | ver Network  |         |    |  |  |  |
| Ť   | Accessibility     |                   |              |         |    |  |  |  |
| ۵   | Security          |                   |              |         |    |  |  |  |
| 0   | System            |                   |              |         |    |  |  |  |
|     | About             |                   |              |         |    |  |  |  |
|     |                   |                   |              | ۰.      | () |  |  |  |

# 4.3.3.2.1. Email Notification(電子郵件通知) 勾選核取方塊以啟用 / 停用電子郵件通知功能。

啟用電子郵件通知功能後,設定 SMTP 及管理員電子郵件。

|    |                 | ← Email          | notification |     |  |  |
|----|-----------------|------------------|--------------|-----|--|--|
| -  | Signage Display | Main Switch      |              |     |  |  |
|    | Apps            | Disable          |              |     |  |  |
|    |                 | SMTP<br>Settings |              |     |  |  |
| 4) | Sound           | Manager Email    |              |     |  |  |
| ٩  | Display         | Settings         |              |     |  |  |
| Ť  | Accessibility   | Send Test Mail   |              |     |  |  |
|    |                 |                  |              |     |  |  |
| ۵  | Security        |                  |              |     |  |  |
| Û  | System          |                  |              |     |  |  |
|    | About           |                  |              |     |  |  |
|    |                 | D                | 4            | C1) |  |  |

#### SMTP

設定傳送者電子郵件地址及 SMTP 伺服器資訊。使用者可設定兩 種 SMTP 伺服器:「Gmail」與「Other(其他)」。使用「Other (其他)」選項時,使用者可手動設定 STMP 伺服器、安全防護 類型及伺服器連接埠。

#### 註:

- 1. 密碼應為 UTF8 格式, 6 至 20 個字元。
- 使用者無法設定連接埠 5000 (SICP 預設連接埠)及 2121 (FTP 伺服器預設連接埠)。

「設定 -> 看板顯示器 -> 網路應用程式 -> SICP 網路連接埠」 中的 SICP 網路連接埠設定。

「設定 -> 看板顯示器 -> 伺服器設定 -> FTP -> 連接埠」中的 FTP 網路連接埠設定。

Gmail: (SMTP 伺服器、安全性類型及連接埠呈灰色)

| SMTP          |                             |
|---------------|-----------------------------|
| Server        |                             |
| Gmail         |                             |
| O Other       |                             |
| Email         |                             |
|               | (for example, example@gmail |
| Password      | .com)                       |
| SMTP Server   |                             |
| Security type |                             |
| None 👻        |                             |
| Port          |                             |
|               | DISCARD SAVE                |

#### Other (其他):

| SMTP              |                                      |
|-------------------|--------------------------------------|
| Server<br>O Gmail |                                      |
| Other             |                                      |
| Email             |                                      |
|                   | (for example, example@gmail<br>.com) |
| Password          |                                      |
| SMTP Server       |                                      |
| Security type     |                                      |
| None 👻            |                                      |
| Port              |                                      |
|                   | DISCARD SAVE                         |

## Gmail Security Settings(Gmail 安全性設定)

開啟網路瀏覽器,登入 Google 帳戶。按下網頁左側或上方看到的「Security(安全)」選單並按下。

| Home                                                                                                    | Se                                                                                                    | curity                              |           |
|----------------------------------------------------------------------------------------------------|----------------------------------------------------------------------------------------------------|-------------------------------------|-----------|
| Personal info                                                                                                    | Settings and recommendations t                                                                                                    | o help you keep your account secure |           |
| Data & privacy                                                                                                    |                                                                                                    |                                     |           |
| B Security                                                                                                    | You have security recommendations                                                                                                    |                                     |           |
| 2. People & sharing                                                                                                    | Recommended according include in one decomy checkup                                                                                                    | 26                                  |           |
| Payments & subscriptions                                                                                                    |                                                                                                    |                                     |           |
| () these                                                                                                    | Protect your account                                                                                                    |                                     |           |
|                                                                                                    |                                                                                                    |                                     |           |
|                                                                                                    | Recent security activity                                                                                                    |                                     |           |
|                                                                                                    | New sign-in on Windows                                                                                                    | 2:04 PM - Taiwan                    | >         |
|                                                                                                    | Review security activity                                                                                                    |                                     |           |
|                                                                                                    |                                                                                                    |                                     |           |
|                                                                                                    | Signing in to Google                                                                                                    |                                     |           |
| Privacy Terms Help About                                                                                                    | Signing in to Google                                                                                                    |                                     |           |
| Princy Terms New Aloca<br>与驟 1 - 選擇「2<br>吉未開啟 2-Step                                                                                                 | Signing in to Google<br>-Step Verification(兩步<br>Verification(兩步朦朧驗                                                                                        | 步驟驗證)」<br>證),按下進行                   | 開啟。       |
| Princy Term Refe Aloce<br>F驟 1 - 選擇「2<br>古未開啟 2-Step<br>Google Account Q 5                                                                           | Signing in to Google<br>-Step Verification(兩步<br>Verification(兩步驟驗<br>Ind Google Account<br>Interest Account                                               | 步驟驗證)」<br>;證),按下進行                  | 開啟。       |
| Princy Term Refo Acad<br>步驟 1-選擇「2<br>古未開啟 2-Step<br>Google Account Q 50<br>@ Home                                                                   | Signing in to Google<br>S-Step Verification(兩步<br>Verification(兩步朦朧<br>Werk Google Account                                                                 | 步驟驗證)」<br>:證),按下進行                  | 開啟。       |
| Princy Term Reis Acad<br>与驟 1 - 選擇「2<br>古未開啟 2-Step<br>Google Account Q 5<br>() Home<br>@ Home<br>@ Personal info                                    | Signing in to Google<br>S-Step Verification(兩步<br>Verification(兩步驟驗<br>Werk Google Account<br>Revew Mounty activity<br>Signing in to Google                | 步驟驗證)」<br>:證),按下進行                  | 開啟。       |
| Pringy Term Reis Abod<br>与驟 1 - 選擇「2<br>古未開啟 2-Step<br>Google Account Q 50<br>@ Home<br>@ Personal info<br>@ Data & prinacy                          | Signing in to Google<br>S-Step Verification(兩步<br>Verification(兩步驟驗<br>Inch Google Account<br>Reverse Security activity<br>Signing in to Google            | 步驟驗證)」<br>:證),按下進行                  | 開啟。       |
| Pringy Terms Nets About<br>存驟 1 - 選擇「2<br>古未開啟 2-Step<br>Google Account Q 50<br>@ Home<br>@ Personal info<br>@ Data & prinety<br>@ Security          | Signing in to Google<br>S-Step Verification(兩步<br>Verification(兩步驟驗<br>Inch Google Account<br>Revers Mountly activity<br>Signing in to Google              | 步驟驗證)」<br>:證),按下進行                  | ·開啟。      |
| Procy Term Not Acad<br>与驟 1 - 選擇「2<br>古未開啟 2-Step<br>Google Account Q 50<br>@ Home<br>@ Home<br>@ Data & privacy<br>@ Security<br>@ Progle & sharing | Signing in to Google<br>S-Step Verification(兩步<br>Verification(兩步驟驗<br>rech Google Account<br>Revees Security activity<br>Signing in to Google<br>Password | を 課 験 證 ) 」                         | 開啟。<br>// |

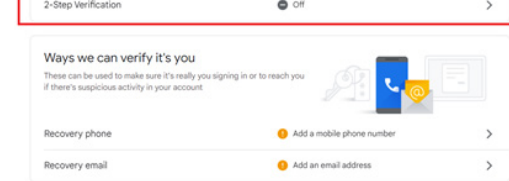

# 步驟 2 - 設定兩步驟驗證

按下「GET STARTED(開始)」鈕開始設定兩步驟驗證選項。

Google Account

Privacy Terms Help About

|                          | ← 2-Step Verification                                                                                                    |
|--------------------------|----------------------------------------------------------------------------------------------------|
|                          |                                                                                                    |
|                          | Protect your account with 2-Step verification                                                                                                    |
|                          | Prevent hackers from accessing your account with an additional layer of security. When you<br>sign in, 2-Step verification helps make sure your personal information stays private, safe and<br>secure. |
|                          | Security made easy                                                                                                    |
|                          | In addition to your password, 2-Step verification adds a quick second step to verify that it's you.                                                                                                    |
|                          | Use 2-Step verification for all your online accounts                                                                                                    |
|                          | 2-Step verification is a proven way to prevent widespread<br>cyberatacks. Turn it on wherever it's offered to protect all your<br>online accounts.                                                      |
|                          | Ø                                                                                                    |
|                          | saver with Google                                                                                                    |
| Privacy Terms Help About | GET STARTED                                                                                                    |

您可能會收到提示,要您再次登入 Google 帳號確認您的身分:

|                                                                                     | Hi TPVSW                                                                                                    |           |
|-------------------------------------------------------------------------------------|----------------------------------------------------------------------------------------------------|-----------|
|                                                                                     | @gmail.com v                                                                                                    |           |
| To continue                                                                         | e, first verify it's you                                                                                                    |           |
| Enter yo                                                                            | our password                                                                                                    |           |
| Show                                                                                | w password                                                                                                    |           |
| Forgot pas                                                                          | ssword? Next                                                                                                    |           |
|                                                                                     |                                                                                                    |           |
|                                                                                     |                                                                                                    |           |
|                                                                                     |                                                                                                    |           |
|                                                                                     |                                                                                                    |           |
| nglish (United State                                                                | es) • Help Privacy                                                                                                    | Ter       |
| nglish (United State<br>驟 3 - 使用電話<br>田鶯草上的地名                                       | es)▼ Help Privacy<br>舌完成配置<br>云和可田翠頂,田毛機空战西生駆除證                                                                                                    | Ter       |
| nglish (United State<br>驟 3 - 使用電詰<br>甲螢幕上的指;<br>ogle Account                       | es)▼ Help Privacy<br>舌完成配置<br>示和可用選項 <sup>,</sup> 用手機完成兩步驟驗證                                                                                                    | Ter       |
| ng <b>lish (United State</b><br>蹶 3 - 使用電詰<br>用螢幕上的指<br>sg <mark>le</mark> Account  | es) ▼ Help Privacy<br>舌完成配置<br>示和可用選項,用手機完成兩步驟驗證<br>← 2-Step Verification                                                                                                    | Ter       |
| nglish (United State<br>驟 3 - 使用電詰<br>用螢幕上的指;<br>ogle Account                       | es) ▼ Help Privacy<br>舌完成配置<br>示和可用選項,用手機完成兩步驟驗證<br>← 2-Step Verification                                                                                                    | Ter       |
| ng <b>lish (United State</b><br>驟 3 - 使用電記<br>用螢幕上的指;<br>gg <mark>le</mark> Account | es) • Help Privacy<br>舌完成配置<br>示和可用選項,用手機完成兩步驟驗證<br>← 2-Step Verification<br>Let's set up your phone<br>Una tobre a number of user 2                                                                                                    | Ter<br>o  |
| nglish (United State<br>驟 3 - 使用電詰<br>用螢幕上的指;<br>pgle Account                       | es) Help Privacy<br>舌完成配置<br>示和可用選項,用手機完成兩步驟驗證<br>< 2-Step Verification<br>Let's set up your phone<br>Unar phone number do you want to use?                                                                                                    | Ter       |
| ng <b>lish (United State</b><br>驟 3 - 使用電話<br>用螢幕上的指<br>Sigle Account               | es) • Help Privacy<br>舌完成配置<br>示和可用選項,用手機完成兩步驟驗證<br>← 2-Step Verification<br>Let's set up your phone<br>What phone number do you want to use?<br>•                                                                                                    | Ter       |
| nglish (United State<br>驟 3 - 使用電詞<br>用螢幕上的指;<br>Sogle Account                      | es) • Help Privacy<br>舌完成配置<br>示和可用選項,用手機完成兩步驟驗證                                                                                                    | Ter       |
| nglish (United State<br>驟 3 - 使用電訊<br>用螢幕上的指:<br>agle Account                       | es) • Help Privacy<br>舌完成配置<br>示和可用選項,用手機完成兩步驟驗證                                                                                                    | Ter       |
| nglish (United State<br>驟 3 - 使用電詰<br>甲螢幕上的指<br>agle Account                        | es) • Help Privacy<br>舌完成配置<br>示和可用選項,用手機完成兩步驟驗證                                                                                                    | Ter       |
| nglish (United State<br>蹶 3 - 使用電詰<br>甲螢幕上的指;<br>Sgle Account                       | es) • Help Privacy<br>括完成配置<br>示和可用選項,用手機完成兩步驟驗證<br>• 2-Step Verification<br>Let's set up your phone<br>War phone number do you want to use?<br>• Use your phone<br>War phone number do you want to use?<br>• Use your phone<br>War phone number do you want to use?<br>• Or use adoption to use codes?<br>• Or text enses gr  • Phone call<br>• Stort mere options                                                                                                    | Ter       |
| nglish (United State<br>眾 3 - 使用電話<br>用螢幕上的指<br>agle Account                        | es) • Help Privacy<br>括完成配置<br>示和可用選項,用手機完成兩步驟驗證<br>• 2-Step Verification<br>• 2-Step Verification<br>• 2-Step Verification<br>• Carl Step Verification<br>• Carl                                                                                                    | o         |
| nglish (United State<br>驟 3 - 使用電訊<br>用螢幕上的指:<br>agle Account                       | e) Hep Privacy<br>5. Fice, of Carl<br>5. Fice, of Carl<br>5. Fice, of Carl<br>6. Carl<br>6. Carl<br>7. Carl<br>7. C | o<br>NEXT |

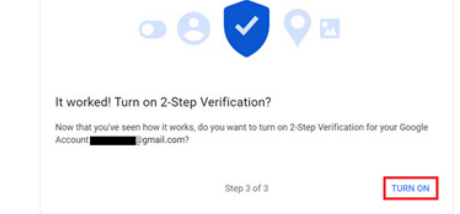

# 步驟 4 - 建立應用程式密碼

按下「App Password(應用程式密碼)」選項,建立新的應用 程式密碼:

|                               | aigh-in step audeu. Phone number | 3-01PMI * Tanwalit        | ,  |
|-------------------------------|----------------------------------|---------------------------|----|
| Home                          | New sign-in on Windows           | 2:04 PM · Taiwan          | >  |
| Personal info  Data & privacy | Review security activity         |                           |    |
| Security                      |                                  |                           |    |
| R People & sharing            | Signing in to Google             |                           |    |
| Payments & subscriptions      |                                  |                           | ** |
| (i) About                     | Password                         | Last changed Mar 26, 2014 | >  |
|                               | 2-Step Verification              | 🥥 On                      | >  |
|                               | App passwords                    | None                      | >  |

# 步驟 5 - 新增新的應用程式名稱

# 首先選擇一個裝置(例如 Windows 電腦)再按下「Select App (選擇應用程式)」選單,選擇「其他(自訂名稱)」:

Google Account

| App passwords let you sign in to your Google Account from apps on devices that don't support 2-Si<br>Verification, You'll only need to enter it once so you don't need to remember it. Learn more |
|----------------------------------------------------------------------------------------------------|
| You don't have any app passwords.                                                                                                    |
| Select the app and device for which you want to generate the app password.                                                                                                    |
| Colori ano a Colori device a                                                                                                    |

#### 輸入自訂應用程式名稱(本欄位中無論使用哪個名稱均可)。按 下「Generate(生成)」鈕:

#### (例如:應用程式名稱輸入「SignageDisplay」)

#### Google Account

| ← App passwords                                                                                                    |   |
|----------------------------------------------------------------------------------------------------|---|
| App passwords let you sign in to your Google Account from apps on devices that don't support 2-Ste<br>Verification. You'll only need to enter it once so you don't need to remember it. Learn more | p |
| You don't have any app passwords.<br>Select the app and device for which you want to generate the app password.<br>SignageDisplay X                                                                |   |

#### 記下自動生成的應用程式密碼,或選取並複製到寫字板作之後使 用。

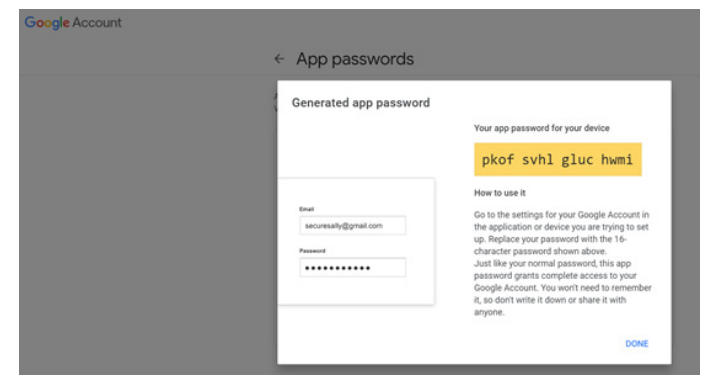

Google Account

#### ← App passwords

| Your app passwords     |                               |                          |   |
|------------------------|-------------------------------|--------------------------|---|
| Name                   | Created                       | Last used                |   |
| SignageDisplay         | 15:14                         | -                        | 1 |
| Select the app and dev | rice for which you want to ge | merate the app password. |   |
| Select ann             | * Select device               | Ŧ                        |   |

# Manager Email(管理員電子郵件)

FTP

#### 指定要接收電子郵件的目的地位址。

| Manager Ernan |                                      |
|---------------|--------------------------------------|
| Manager Email |                                      |
| <u> </u>      | (for example, example@gmail<br>.com) |
|               | DISCARD SAVE                         |

# Test (測試)

若要檢查電子郵件設定是否正確,請選擇「Send Test Mail(傳 送測試郵件)」以傳送測試郵件。

| Test |   |  |
|------|---|--|
| 0    | 4 |  |

# Send Test Mail

#### 4.3.3.2.2.

| LoO | Connected devices | ← FTP                            |  |  |  |  |  |  |  |
|-----|-------------------|----------------------------------|--|--|--|--|--|--|--|
| -   | Signage Display   | Main Seitch<br>Enable            |  |  |  |  |  |  |  |
|     | Apps              | Enable TP                        |  |  |  |  |  |  |  |
| 4)  | Sound             | Account mmantcms                 |  |  |  |  |  |  |  |
| ٩   | Display           | Password                         |  |  |  |  |  |  |  |
| Ť   | Accessibility     | Storage Path<br>Internal storage |  |  |  |  |  |  |  |
| A   | Security          | Port<br>2121                     |  |  |  |  |  |  |  |
|     | Security          |                                  |  |  |  |  |  |  |  |
| G   | System            |                                  |  |  |  |  |  |  |  |
|     | About             |                                  |  |  |  |  |  |  |  |
|     |                   | 0 • 0                            |  |  |  |  |  |  |  |

勾選核取方塊以啟用 / 停用 FTP 伺服器功能。啟用此功能後,使用者可設定帳號、密碼及連接埠號。

a. Account(帳號):登入至 FTP 伺服器的使用者名稱必須在 4 到 20 個字元內,只能使用文數字元集(a-z、A-Z、0-9)。

b. Password(密碼):登入至 FTP 伺服器的密碼應在 6 到 20 個 字元內,只能包含 [a-z]、[A-Z] 和 [0-9] 等字元集。設定密碼後, 將以星號顯示。

c. Storage path(儲存路徑):FTP 伺服器僅可存取內部儲存裝置。儲存路徑無法變更。

d. Port(連接埠): FTP 伺服器的連接埠號在 1025 到 65535 之間,預設設定為 2121。下列連接埠號無法使用: 8000 / 9988 / 15220 / 28123 / 28124 及 SICP 網路連接埠(預設 5000)。
 最後,手動重新啟動系統以套用 FTP 設定。

| 4.3.3.2.3. | Remote Control | (遙控器) |
|------------|----------------|-------|
| 4.J.J.Z.J. | Remote Control | (四江田  |

| LoO | Connected devices | ← Remo                    | te control |     |  |   |
|-----|-------------------|---------------------------|------------|-----|--|---|
| ₽   | Signage Display   | Main Switch<br>Enable     |            |     |  |   |
| ш   | Apps              | Disable<br>Remote control |            |     |  | 0 |
| 4)  | Sound             | Server<br>Bind            |            |     |  |   |
| ٩   | Display           |                           |            |     |  |   |
| t   | Accessibility     |                           |            |     |  |   |
| ₿   | Security          |                           |            |     |  |   |
| 0   | System            |                           |            |     |  |   |
|     | About             |                           |            |     |  |   |
|     |                   | Ø                         | ۹.         | []) |  |   |

按一下「Enable(啟用)」核取方塊以啟用或停用遠端控制用戶 端服務。預設設定為「Enabled(啟用)」。若要使用遙控器功能, 裝置必須與遠端控制伺服器繫結。

在「Server(伺服器)」的輸入欄位中,輸入含前置字元 「https://」的 URL 位址。若裝置未與遠端控制伺服器繫結,請 輸入 伺服器提供的 PIN 碼。

Bind status(繫結狀態):

- (1).若裝置無合適的網路連線,將顯示「Network is disconnected(網路已中斷連接)」訊息。
- (2).若裝置配備網路功能,但並未連線到遠端控制伺服器,則會 顯示「Server is disconnected(伺服器中斷連接)」訊息。
- (3).若伺服器已連線,但未繫結,則會顯示「Server is unbinded (伺服器已解除繫結)」訊息。
- (4).若裝置已成功與伺服器繫結,將會顯示「Server is binded(伺服器已繫結)」訊息。
- (5).若 PIN 碼不正確, 會顯示「Error PIN code(錯誤 PIN 碼)」 訊息。

4.3.3.2.4. SNMP

啟用/停用 SNMP 服務。

SNMP Disable

請參閱 SNMP 使用手册。

4.3.3.2.5. ADB over Network(透過網路使用 ADB) 您可使用連接埠 5555,透過網路連線存取 ADB。

ADB Over Network

## 4.3.3.3.Source Settings(來源設定) 使用者可設定來源 APK 的詳細選項。

| LoO | Connected devices | ← Source settings |
|-----|-------------------|-------------------|
| Ð   | Signage Display   | Media player      |
|     | E Apps            | Browser           |
|     |                   | Klosk             |
| 4)  |                   | PDF player        |
| n   | Dieplay           | Custom app        |
| ŵ.  | Display           |                   |
| Ť   | Accessibility     |                   |
| ⋳   | Security          |                   |
|     |                   |                   |
| 0   | System            |                   |
|     | About             |                   |
|     |                   |                   |
|     |                   |                   |

# 4.3.3.3.1. Media Player (媒體播放器)

開啟媒體播放器 APK 的編輯播放清單活動,並編輯效果設定活 動。

| L00 | Connected devices | ÷       | Media p      | layer |     |  |  |
|-----|-------------------|---------|--------------|-------|-----|--|--|
| -   | Signage Display   | Edit Pl | ay List      |       |     |  |  |
|     | Apps              | Edit Ef | fect Setting | S     |     |  |  |
| 4)  | Sound             |         |              |       |     |  |  |
| ٩   | Display           |         |              |       |     |  |  |
| Ť   | Accessibility     |         |              |       |     |  |  |
| ₿   | Security          |         |              |       |     |  |  |
| 0   | System            |         |              |       |     |  |  |
|     | About             |         |              |       |     |  |  |
|     |                   | 0       |              | •     | C)) |  |  |

# **4.3.3.3.2. Browser**(瀏覽器) 打開瀏覽器 APK 的書籤編輯器活動。

|    |                 | ÷      | Browser | r. |    |  |  |  |
|----|-----------------|--------|---------|----|----|--|--|--|
| ₽  | Signage Display | Edit B | ookmark |    |    |  |  |  |
|    | Apps            |        |         |    |    |  |  |  |
| 4) | Sound           |        |         |    |    |  |  |  |
| ٢  | Display         |        |         |    |    |  |  |  |
| t  | Accessibility   |        |         |    |    |  |  |  |
| ₿  | Security        |        |         |    |    |  |  |  |
| 0  | System          |        |         |    |    |  |  |  |
|    | About           |        |         |    |    |  |  |  |
|    |                 | 0      |         | ۹  | CD |  |  |  |

# 4.3.3.3.3. PDF Player (PDF 播放器)

開啟 PDF 播放器 APK 的編輯播放清單活動,並編輯效果設定活動。

| LoD | Connected devices | <ul><li>&lt; ∎</li></ul> | PDF play    | rer |             |  |  |
|-----|-------------------|--------------------------|-------------|-----|-------------|--|--|
| -   | Signage Display   | Edit Play                | List        |     |             |  |  |
|     | Apps              | Edit Effe                | ct Settings | 3   |             |  |  |
| 4)  | Sound             |                          |             |     |             |  |  |
| ٩   | Display           |                          |             |     |             |  |  |
| Ť   | Accessibility     |                          |             |     |             |  |  |
| ₿   | Security          |                          |             |     |             |  |  |
| Ū   | System            |                          |             |     |             |  |  |
|     | About             |                          |             |     |             |  |  |
|     |                   | $\square$                |             | •   | <b>C</b> )) |  |  |

# 4.3.3.3.4. Custom app(自訂應用程式)

使用者可設定自訂輸入來源 APK。切換為自訂輸入來源時,選擇的 APK 將啟動。若未設定自訂來源 APK,系統將在切換為自訂輸入來源時顯示黑色畫面。

| LoO | Connected devices | ÷                  | Custom        | арр   |     |  |  |  |
|-----|-------------------|--------------------|---------------|-------|-----|--|--|--|
| -   | Signage Display   | Select             | арр           |       |     |  |  |  |
|     | Apps              | Force n<br>Disable | restart custo | m app |     |  |  |  |
| 4)  | Sound             |                    |               |       |     |  |  |  |
| 0   | Display           |                    |               |       |     |  |  |  |
| Ť   | Accessibility     |                    |               |       |     |  |  |  |
| ۵   | Security          |                    |               |       |     |  |  |  |
| 0   | System            |                    |               |       |     |  |  |  |
|     | About             |                    |               |       |     |  |  |  |
|     |                   | $\Box$             |               | ۹     | []) |  |  |  |

若使用者設定自訂應用程式來源為 APK 時,將顯示 APK 名稱。 若不是,則代表未設定自訂應用程式。

- Select APP (選擇應用程式)
- 針對自訂應用程式來源選擇特定應用程式。

| Select ap  | qq      |        |            |
|------------|---------|--------|------------|
| <b>(</b> ) | amera   |        |            |
|            | hromium |        | $\bigcirc$ |
| B          | ost     |        | $\bigcirc$ |
| FORGET     |         | CANCEL | SAVE       |

註:

多數預先安裝的 APK 不會顯示於清單中。僅會列出使用者手動 安裝的 APK 或可移除的 APK。 按鈕:

(1).FORGET(遺忘)

清除自訂來源應用程式。若未設定自訂來源應用程式,則會變為 灰色。

(2).CANCEL(取消)

取消並關閉對話方塊。

(3).SAVE(儲存)

按一下 SAVE (儲存) 以選擇選取的 APK 作為自訂來源應用程式。 若無可用應用程式可以選擇將變為灰色。

啟用「Force Restart Custom App(強制重新啟動自訂應用程 式)」時,系統可監控自訂應用程式是否存在或損毀。若自訂 應用程式不存在,且開機來源設為「Custom App(自訂應用程 式)」,則系統將會再次啟動自訂應用程式。

預設為停用。

Force restart custom app Disable

# 4.3.3.4.Network Application (網路應用程式)

| LoD | Connected devices | ← Netwo        | ork application |   |  |  |
|-----|-------------------|----------------|-----------------|---|--|--|
| -   | Signage Display   | Ргоху          |                 |   |  |  |
|     | Apps              | SICP network p | ort             |   |  |  |
| 4)  | Sound             |                |                 |   |  |  |
| ٢   | Display           |                |                 |   |  |  |
| t   | Accessibility     |                |                 |   |  |  |
| ۵   | Security          |                |                 |   |  |  |
| 0   | System            |                |                 |   |  |  |
|     | About             |                |                 |   |  |  |
|     |                   | Ø              | 4               | 0 |  |  |

# 4.3.3.4.1. Proxy

點碰「Enable(啟用)」核取方塊,以啟用/停用網路 Proxy。 使用者可設定 proxy 伺服器的主機 IP 及連接埠號。預設為停用。

| Ģ  | Network & internet                      | ← Proxy                          |  |
|----|-----------------------------------------|----------------------------------|--|
| ធេ | D Connected devices                     | Main Switch<br>Enable<br>Enable  |  |
| -  | 3 Signage Display                       | Proxy settings<br>Proxy hostname |  |
|    | Anns                                    | Proxy port                       |  |
|    | ,,,,,,,,,,,,,,,,,,,,,,,,,,,,,,,,,,,,,,, | Туре<br>НТТР                     |  |
| 43 | Sound                                   | Authentication                   |  |
|    |                                         | Authentication                   |  |
| Q  | > Display                               | Usemame                          |  |
| t  | Accessibility                           | Password                         |  |
| e  | Security                                |                                  |  |
| C  | System                                  | 0 4 0                            |  |
|    |                                         |                                  |  |

系統支援下列 Proxy 類型:HTTP、HTTPS、SOCKS4 及 SOCKS5。選擇其中一部 proxy 伺服器。

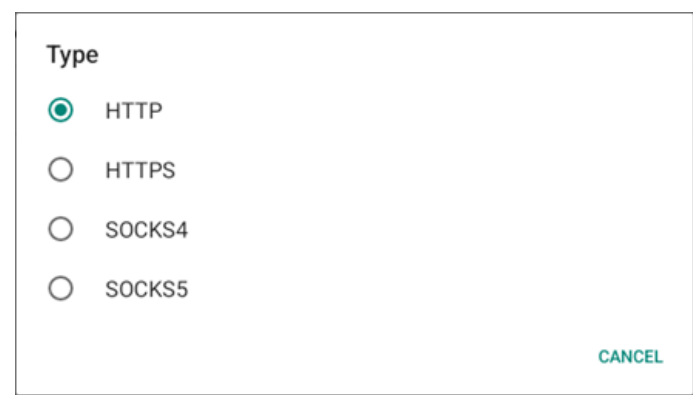

#### 若 Proxy 伺服器需要使用登入名稱及密碼授權,請啟用此類項目 的核取方塊。

| Authentication |  |
|----------------|--|
| Authentication |  |
| Username       |  |
| Password       |  |

# 4.3.3.4.2. SICP Network Port(SICP 網路連接埠)

設定 SICP 預設連接埠及啟用 / 停用網路 SICP。預設 SICP 為啟用 且使用連接埠 5000。

#### 註:

- 1. 連接埠號範圍為 1025~65535。
- 以下連接埠已在使用中,無法指定為 SICP 網路連接埠: 8000、9988、15220、28123、28124 及 FTP 連接埠(預設 2121)。

| Ģ  | Network & internet | ÷ :                                 | SICP ne                             | twork port |   |  |   |  |
|----|--------------------|-------------------------------------|-------------------------------------|------------|---|--|---|--|
| 60 | Connected devices  | Main Swit<br>Enable<br>Enable       | tch                                 |            |   |  | Z |  |
| -  | Signage Display    | SICP netv<br>SICP netv<br>5000 (Cor | work port<br>twork port<br>nnected) |            |   |  |   |  |
|    | Apps               |                                     |                                     |            |   |  |   |  |
| 4) | Sound              |                                     |                                     |            |   |  |   |  |
| 0  | Display            |                                     |                                     |            |   |  |   |  |
| Ť  | Accessibility      |                                     |                                     |            |   |  |   |  |
| ۵  | Security           |                                     |                                     |            |   |  |   |  |
| 0  | System             | Ø                                   |                                     | 4          | 0 |  |   |  |

# 4.3.3.5.System Tools (系統工具)

看板顯示器的設定系統功能。 (1).Clear Storage(清除儲存裝置) (2).Reset(重置) (3).Auto restart(自動重新啟動) (4).Import & Export(匯入及匯出) (5).Clone(複製) (6).Security(安全性) (7).Admin Password(管理密碼) (8).Touch(觸控)

| Network 8    | & internet | ← System             | m tools          |   |  |  |
|--------------|------------|----------------------|------------------|---|--|--|
| Connecter    | d devices  | Clear storage<br>All |                  |   |  |  |
| Signage D    | Display    | USB storage          |                  |   |  |  |
| III Apps     |            | SD card              |                  |   |  |  |
| 4) Sound     |            | Factory Reset        |                  |   |  |  |
| Display      |            | Auto restart         |                  |   |  |  |
| 1 Accessibil | lity       | Export & Export      | Display Settings |   |  |  |
| Security     |            | Import Signage       | Display Settings |   |  |  |
| O System     |            |                      | ۹                | ٩ |  |  |

# 4.3.3.5.1. Clear Storage (清除儲存裝置)

| ← System tools    |
|-------------------|
| Clear storage All |
| Internal storage  |
| USB storage       |
| SD card           |

用於清除內部及外部儲存裝置中 {儲存裝置 }/philips/ 資料夾下 的所有資料

• All (全部)

清除內部儲存裝置、USB 和 SD 卡中的 philips/ 資料夾。

• Internal Storage(內部儲存裝置)

僅清除內部儲存裝置的 philips/ 資料夾。

• USB Storage (USB 儲存裝置)

僅清除 USB 儲存裝置的 philips/ 資料夾。

• SD card (SD 卡)

僅清除 SD 卡的 philips/ 資料夾。

將列出待清除的資料夾。按下「RESET(重置)」以清除列出資 料夾下的所有資料。或是按下返回鍵離開而不執行任何動作。

# Clear storage This will erase all data , including: /storage/emulated/0/philips/ /storage/76388D11388CD213/philips/ /storage/10EA-3033/philips/ RESET

#### 10BDL3351T

|     | 2 | <b>`</b> | _        | <b>_</b> |  |
|-----|---|----------|----------|----------|--|
| - Ц |   |          | <u>ح</u> | _        |  |
| _   |   |          |          | • ←      |  |

Reset (重置)

Reset

Factory Reset

Factory Reset(回復出廠值)

回復出廠值可讓您清除所有使用者資料及設定。

系統將自動重新啟動,並在結束後跳轉至 OOBE。

#### 重要注意事項:

- (1).所有系統資料都將清除且無法復原,包含裝置設定、已安裝的 應用程式、應用程式資料、下載檔案、音樂、相片及 /data下 的所有資料。但 USB 儲存裝置及 SD 卡中的資料將不會清除, 而只會清除內部儲存裝置中的資料。
- (2).請確認回復出廠值的過程中,連接 AC 轉接器與電源。僅可在畫 面再次顯示 OOBE 時,將系統關機。

| 1 | (:        | Network & internet | ← Factor                            | <b>ry Reset</b>           | r Sinnace Display's <b>Internal storace</b> includion |
|---|-----------|--------------------|-------------------------------------|---------------------------|-------------------------------------------------------|
| C | <u>•0</u> | Connected devices  | System and a<br>Downloaded<br>Music | app data and sett<br>apps | tings                                                 |
|   | -         | Signage Display    | Photos<br>Other user da             | ita<br>ersonal informati  | tion and downloaded apps?                             |
| 1 |           | Apps               | iou can trevers                     | e uns action: The         | FACTORY RESET                                         |
| ł | 4)        | Sound              |                                     |                           |                                                       |
| ( | •         | Display            |                                     |                           |                                                       |
|   | t         | Accessibility      |                                     |                           |                                                       |
| ı | 9         | Security           |                                     |                           |                                                       |
|   | ~         | Suctam             |                                     |                           |                                                       |
|   |           |                    | D                                   | •                         | 0                                                     |

# 點碰「Factory Reset(回復出廠值)」,將顯示確認重置動作的提示。請注意,執行此動作將會清除內部儲存裝置中的所有資料,且 此動作無法復原。

| Reset?                                                                          |                                  |                 |
|---------------------------------------------------------------------------------|----------------------------------|-----------------|
| Erase all your personal information a<br>You can't reverse this action! The sys | nd downloaded<br>tem will reboot | apps?<br>later! |
|                                                                                 | CANCEL                           | ок              |

# **4.3.3.5.3. Auto Restart** (自動重新啟動) 設定系統每日自動重新啟動的特定時間。

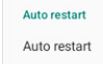

啟用或停用自動重新啟動功能。

| (i· | Network & internet | ← Auto restart               |   |
|-----|--------------------|------------------------------|---|
|     |                    | Main Switch                  |   |
| 60  | Connected devices  | Enable                       | 0 |
| -   | Signage Display    |                              |   |
|     | Apps               | Auto restart<br>Restart time |   |
|     |                    |                              |   |
| 4)  | Sound              |                              |   |
| ٩   | Display            |                              |   |
| t   | Accessibility      |                              |   |
| ₿   | Security           |                              |   |
| 0   | System             | 0 4 0                        |   |
| + m | ᆘᆂᄪᇔᇔᇔᆂᄮᇦᆂᆟ        |                              |   |

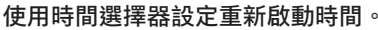

|              |    |   |    | SAVE | CANCEL |
|--------------|----|---|----|------|--------|
|              | 07 |   | 50 |      |        |
|              | 06 | : | 49 | _    |        |
|              | 05 |   | 48 |      |        |
| Restart time |    |   |    |      |        |

## 選擇「SAVE(儲存)」<sup>,</sup>系統將於指定時間重新啟動。

Auto restart

Restart time

# 4.3.3.5.4. Import & Export (匯入及匯出)

| Import & Export |
|-----------------|
|-----------------|

Export Signage Display Settings

Import Signage Display Settings

# 此功能可讓您將資料庫設定及第 3 方 APK 匯入至其他裝置。請注意:

- (1).將資料匯出至 {storage}/philips/clone 資料夾下的 10BDL3351T-clone.7z 檔案。
- (2).「Signage Display Name(看板顯示器名稱)」將無法匯入/ 匯出。
- Export Signage Display Settings(匯出看板顯示設定)

系統會將資料庫資料及第三方 APK 匯出至所選儲存裝置(內部儲存裝置、USB 儲存裝置和 SD 卡)的 {storage}/philips/ clone/10BDL3351T-clone.7z 檔案中。

註:

若所選的儲存裝置(內部儲存裝置、USB 或 SD 卡、外部儲存裝置) 沒有 philips/ 資料夾,系統將自動建立此資料夾。 將列出所有可用的儲存裝置媒體,供使用者選擇。

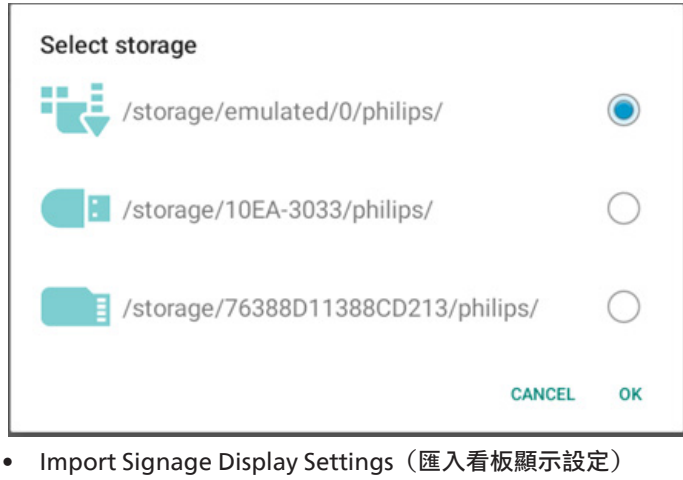

將資料庫數據從指定儲存容量(內部儲存裝置、USB 儲存裝置和 SD 卡)中的 philips/clone/10BDL3351T-clone.7z 檔匯入。系統 會以 ZIP 檔案匯入以下資料:

(1).將資料庫匯入至 10BDL3351T-clone.7z

(2).將第三方 APK 匯入至 10BDL3351T-clone.7z

將列出所有可用的儲存裝置媒體(內部儲存裝置、USB 及 SD 卡)。

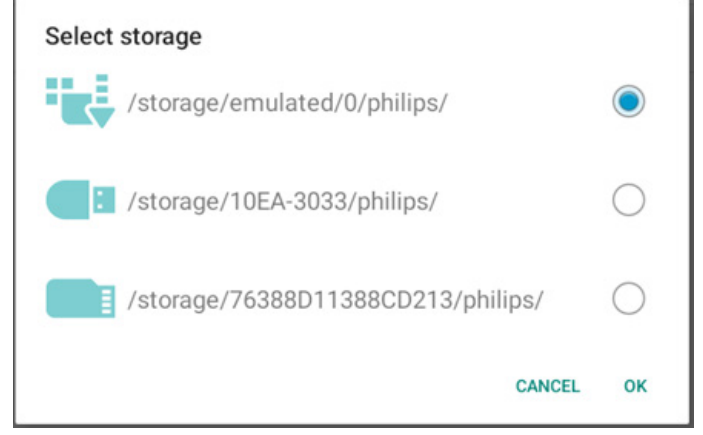

將隨即顯示要求使用者確認匯入操作的對話方塊。按一下「OK」開始匯入資料。

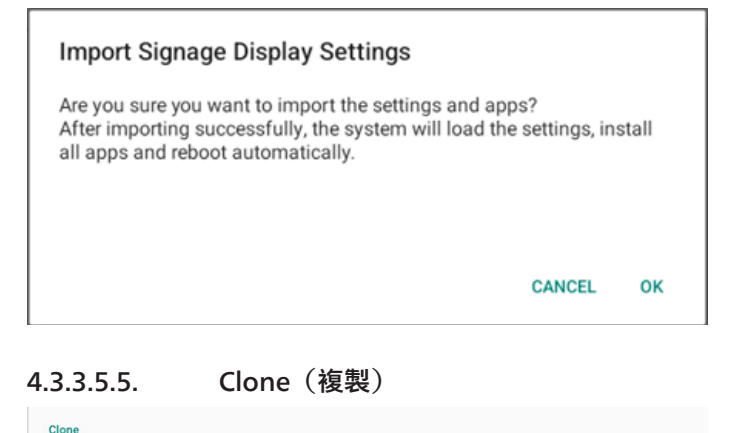

Clone Media Files

Clone Media Files(複製媒體檔案)
 將所選來源儲存裝置的媒體檔案複製到目標儲存裝置。
 (1).系統會複製以下資料夾下的檔案:
 a. philips/photo

b. philips/music

- c. philips/video
- d. philips/pdf

e. philips/browser

| Ŷ   | Network & internet | ÷               | Clone M   | ledia Files   |    |      |   |  |   |
|-----|--------------------|-----------------|-----------|---------------|----|------|---|--|---|
|     |                    | Clone So        | urce      |               |    |      |   |  |   |
| [0] | Connected devices  | Internal        | storage   |               |    |      |   |  | 0 |
|     |                    | SD card         |           |               |    |      |   |  | 0 |
| ₽   | Signage Display    | USB sto         | rage      |               |    |      |   |  | ۲ |
|     |                    | Path: /s        | torage/10 |               |    |      |   |  |   |
|     | Apps               | Target Location |           |               |    |      |   |  |   |
| 40  | Sound              | Internal        | storage   |               |    |      |   |  | ۲ |
|     |                    | SD card         |           |               |    |      |   |  | 0 |
| ٩   | Display            | USB sto         | rage      |               |    |      |   |  | 0 |
|     |                    |                 | torage/em | ulated/0/phil |    |      |   |  |   |
| Ť   | Accessibility      |                 |           |               |    | CLON | ε |  |   |
| A   | Convitu            |                 |           |               |    |      |   |  |   |
| 0   | Security           |                 |           |               |    |      |   |  |   |
| 0   | System             |                 |           |               |    |      |   |  |   |
|     |                    | Q               |           | •             | D) |      |   |  |   |

# 4.3.3.5.6. Security (安全性)

| Security                   |  |
|----------------------------|--|
| External Storage Lock      |  |
| Keyboard control<br>Unlock |  |

• External Storage Lock(外部儲存裝置鎖)

按一下核取方塊以鎖定或解鎖外部儲存裝置(SD 卡 /USB 儲存裝置)。預設為解鎖。

## 註:

當您停用外部儲存裝置鎖定為啟用狀態時,請先拔除再重新插入外 部儲存裝置(適用於 SD 卡及 USB 儲存裝置)。之後系統會重新偵測 外部儲存裝置。

• Keyboard control (按鍵模式)

按一下核取方塊以鎖定或解鎖鍵盤鈕。

# 4.3.3.5.7. Admin Password (管理密碼)

|   | Admin Password           |  |
|---|--------------------------|--|
|   | Enable                   |  |
|   | Modify Password          |  |
|   | Reset Password           |  |
| • | Enable(啟用)               |  |
| i | <b>牧用或停用管理密碼。預設為停用</b> 。 |  |
|   | 未勾選:停用。                  |  |

- 勾選:啟用。

註:

啟用後<sup>,</sup>您需要密碼登入管理模式。預設密碼為「1234」。

- Modify Password(修改密碼) 使用者可變更用於登入管理模式的密碼。請依下列步驟執行:
- 先輸入目前的密碼。預設密碼為「1234」。

| Current password                                          |      | Reset Admin                                       | Password?                           |            |
|-----------------------------------------------------------|------|---------------------------------------------------|-------------------------------------|------------|
| 1234                                                      |      |                                                   | CANCEL                              | ок         |
| Show password                                             |      |                                                   |                                     |            |
| CANCEL                                                    | ок   | 4.3.3.5.8. Touc<br>按一下核取方塊以鎖定<br>。<br>政田觸控功能,請按下  | :h(觸控)<br>或解鎖觸控螢幕。<br>:選單鈕兩次、音量提高一次 | 2、 辛量降低品   |
| 目前的密碼不正確,將會顯示「Incorrect password(<br>誤)」快顯通知訊息。<br>於為新密理。 | 〔密碼錯 | 次、音量提高一次。<br>Touch                                | • 医半虹网外 日至龙问 ~                      |            |
| 朝八 <b>和</b> 公協。                                           |      | To enable the touch press: 2x Menu button,        | 1x Vol up, 2x Vol down, 1x Vol up.  |            |
| New password                                              |      | 4.3.3.6.Misc.(更多)                                 |                                     |            |
|                                                           |      | 중 Network & internet                              | ← Misc.<br>TeamViewer Support       |            |
| Show password                                             |      | Connected devices                                 | Enable<br>Enable logging<br>Dirable |            |
|                                                           |      | Signage Display                                   |                                     |            |
| CANCEL                                                    | ок   | III Apps                                          |                                     |            |
| 再次輸入新密碼。                                                  |      | <ul> <li>4) Sound</li> <li>(0) Display</li> </ul> |                                     |            |
|                                                           |      | 1 Accessibility                                   |                                     |            |
| New password again                                        |      | A Security                                        |                                     |            |
| ••••                                                      |      | O System                                          | Q 4 Q                               |            |
| Show password                                             |      | 43361 Tean                                        | nViewer Sunnort (Team               | Viewer 支援  |
| CANCEL                                                    | ок   | 勾選核取方塊以啟用或<br>送虛擬 HOME 鍵以開啟                       | 亭用 TeamViewer 支援。Tea<br>管理模式。預設為啟用。 | amViewer 將 |
| 新密碼不正確,請再試一次。                                             |      | TeamViewer Support<br>Enabled                     |                                     |            |
|                                                           |      | TeamViewerHost APK                                | 和TeamViewerQSAddOn                  | APK 將自     |
| New password again                                        |      | 動安裝至系統。否則,<br>(TeamViewer 支援)                     | 后使用者停用   leamviewe<br>」,系統隨即移除。     | r Support  |
| Not match, please try again.                              |      | 若啟用「TeamViewer s<br>應用程式中將列出以下ī                   | support(TeamViewer 支援<br>兩個 APK。    | 韵」,設定 -:   |
|                                                           |      |                                                   |                                     |            |
| Show password                                             |      |                                                   |                                     |            |
| CANCEL                                                    | ок   |                                                   |                                     |            |
|                                                           |      |                                                   |                                     |            |

• Reset Password (重設密碼)

功)」快顯通知訊息。

r

將密碼重設為預設值「1234」。若成功,將會顯示「Successful(成

# 4.3.3.6.2. Enable logging(啟用登入)

#### 啟用或停用用核取方塊登入。

啟用後,PD 將開始登入 Android logcat 日誌、kernel 訊息並自動 儲存至 USB 或內部儲存裝置。第一個會優先儲存至 USB 儲存裝置, 若 PD 上沒有任何連線的 USB 裝置,所有資料將儲存至內部儲存裝 置。

儲存的路徑將會是 {roor directory of USB storage}/ philips/ Log/10BDL3351T-Log-{ yyyy-MM-dd-HH-mm-ss }

或 {root directory of internal storate}/ philips/Log/10BDL3351T-Log-{ yyyy-MM-dd-HH-mm-ss }

# 若停用登入,所有資料將儲存至壓縮檔,像是

{roor directory of USB storage}/ philips/Log/10BDL3351T-Log-{ yyyy-MM-dd-HH-mm-ss }.zip

或 {root directory of internal storate}/ philips/Log/10BDL3351T-Log-{ yyyy-MM-dd-HH-mm-ss }.zip

# 4.3.3.7.System updates (系統更新)

# 4.3.3.7.1. Local update(本機更新)

系統將在外部儲存裝置的根資料夾中自動搜尋「update.zip」。若 系統在外部儲存裝置中找到「update.zip」,將顯示可供使用者選 擇欲更新檔案的清單。

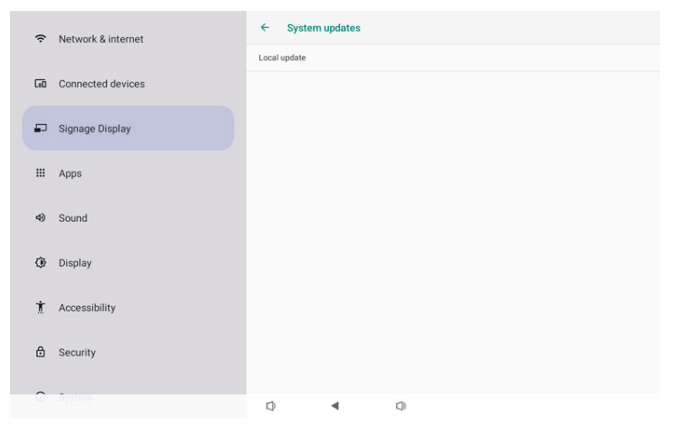

在清單中選擇檔案後,系統將重新啟動並進行系統更新。 請注意:

- 1. 在系統更新期間維持系統電源開啟,避免拔除電源轉接器。
- 2. 目前系統只支援完整 Android 更新。

3. 更新檔案僅可命名為「update.zip」。

# 4.3.4. Apps(應用程式)

顯示安裝的 APK 資訊。

| ¢  | Network & internet |                            |
|----|--------------------|----------------------------|
| 60 | Connected devices  | Apps                       |
| Ð  | Signage Display    | Recently opened apps Klosk |
|    | Apps               | 5 min. ago See all 12 apps |
| 4) | Sound              | General                    |
| 0  | Display            | Default apps<br>Chromium   |
| Ť  | Accessibility      |                            |
| ۵  | Security           |                            |
| 0  | System             | Q 4 Q                      |

# 4.3.5. Sound (音效)

設定音量。

| (ŀ | Network & internet |      |             |   |  |  |  |
|----|--------------------|------|-------------|---|--|--|--|
| 60 | Connected devices  | Sour | nd          |   |  |  |  |
| ₽  | Signage Display    | Me   | edia volume | • |  |  |  |
| ш  | Apps               |      |             |   |  |  |  |
| 4) | Sound              |      |             |   |  |  |  |
| ۲  | Display            |      |             |   |  |  |  |
| Ť  | Accessibility      |      |             |   |  |  |  |
| ۵  | Security           |      |             |   |  |  |  |
| 0  | System             | Ø    | •           | d |  |  |  |

# 4.3.6. Display (顯示器)

顯示器中有下列功能。

- (1).Brightness level (亮度)
- (2).Font size(字型大小)
- (3).Sleep (睡眠)
- (4).Auto-rotate screen (自動旋轉螢幕)
- (5).Screen saver (螢幕保護程式)
- (6).HDMI

| ¢           | Network & internet |                                        |
|-------------|--------------------|----------------------------------------|
| <b>L=</b> 0 | Connected devices  | Display                                |
| ₽           | Signage Display    | Brightness<br>Brightness level         |
|             | Apps               | 45%<br>Appearance                      |
| 4)          | Sound              | Font size                              |
| ٩           | Display            | Other display controls<br>Sleep<br>Off |
| Ť           | Accessibility      | Auto-rotate screen                     |
| ₿           | Security           | Screen saver<br>or                     |
| 0           | System             | HDMI<br>C) I C)                        |

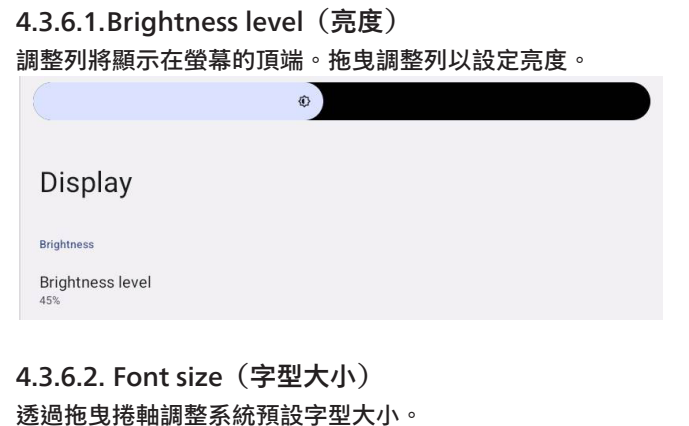

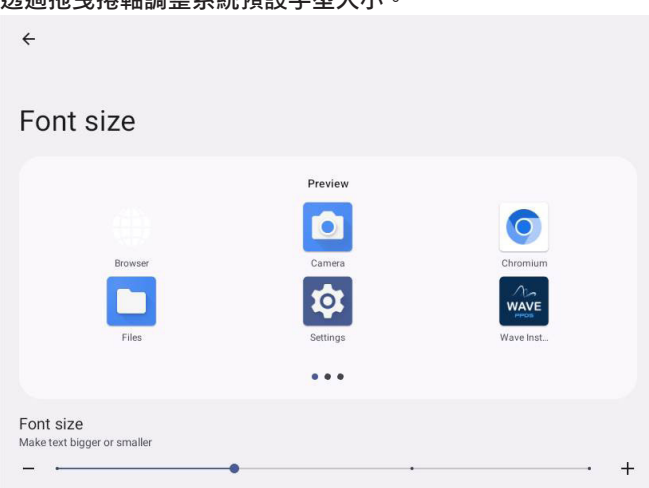

# 4.3.6.3.Sleep (睡眠)

設定系統進入睡眠的時間。選項「Off(關)」代表系統將不會進入睡眠,螢幕將一直開啟。預設為「Off(關)」。

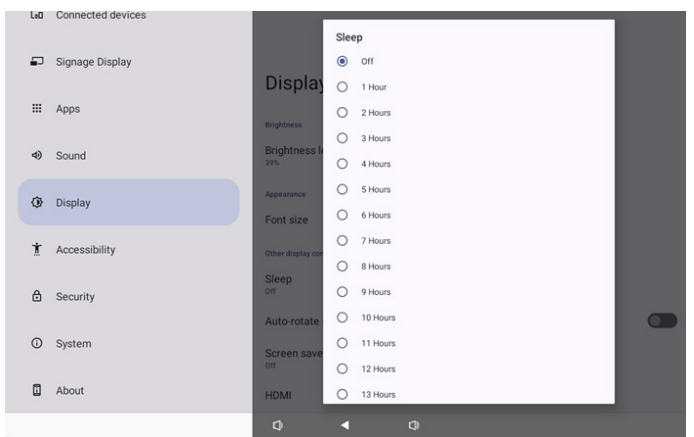

選項為關閉、1 小時到 24 小時。

若已啟用螢幕保護程式,將變更睡眠選項。設定時間系統開啟螢幕 保護程式。

選項為關閉螢幕保護程式,以及螢幕保護程式開啟1分鐘、2分鐘、 5分鐘、10分鐘和30分鐘。

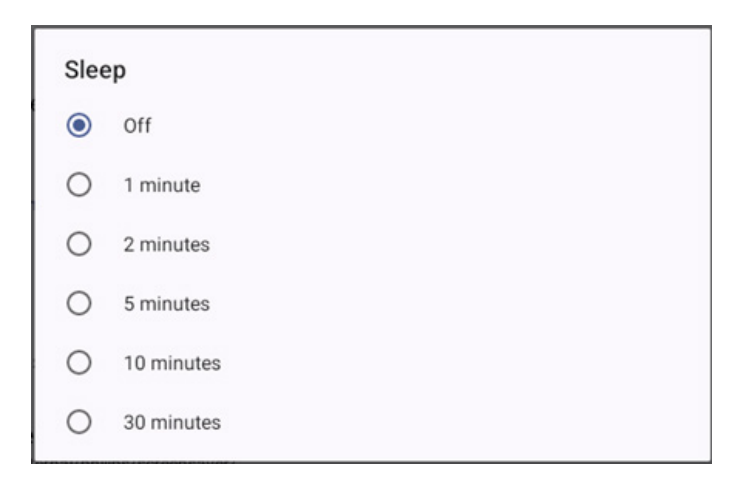

# 4.3.6.4.Auto-rotate screen (自動旋轉螢幕)

開啟/關閉以切換旋轉設定:

1. 開啟:旋轉螢幕內容

2. 關閉:維持在目前的方向

若選擇「Rotation the contents of the screen(旋轉螢幕內容)」, 使用者可旋轉螢幕的內容。若使用者想停用旋轉,選擇「Stay in current orientation(維持在目前的方向)」。

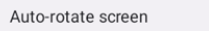

# 方向和 HDMI 輸出

請參閱下表:

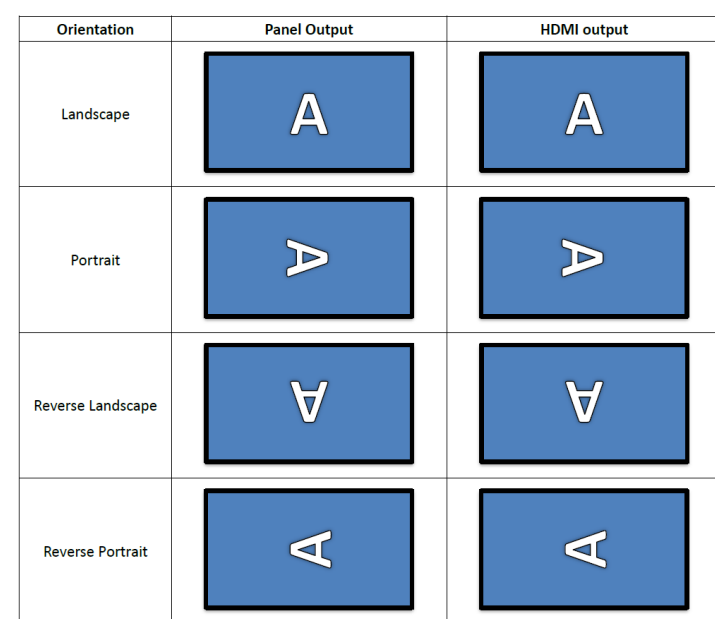

 $\checkmark$ 

#### 4.3.6.5.Screen saver (螢幕保護程式)

切換設定 -> 顯示器 -> 螢幕保護程式中的主開關,以啟用螢幕保護 程式。

## 使用者可選擇螢幕保護程式:色彩、相片、相框或相片桌。

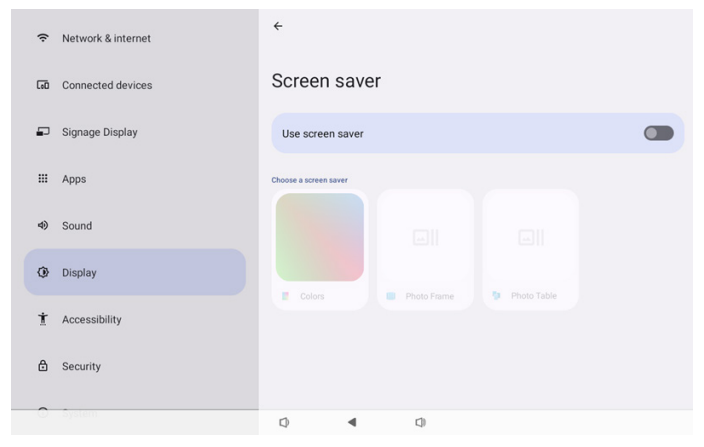

4.3.6.5.1. Screen saver disable(螢幕保護程式停用) 排程優先權比睡眠和螢幕保護程式設定高。啟用排程後,將忽略睡 眠和螢幕保護程式。系統將維持安排的顯示器來源直到停用排程為

止。 裝置進入睡眠模式後,鍵盤仍能正常運作。使用者可按下「選單+ 選單+音量-+音量-」喚醒裝置。螢幕預設為黑色,沒有顯示任何 東西。不過按下「選單+音量-」,仍可存取管理模式,在系統進 入睡眠時,可按下「選單+音量+」存取快速資訊。使用者喚醒螢 幕後,將顯示這些功能。

4.3.6.5.2. Screen saver enable (螢幕保護程式啟用) 若正在使用螢幕保護程式<sup>,</sup>只要按下面板即可退出。

#### 4.3.6.6.HDMI

HDMI 將在使用者連接外部顯示器與 HDMI 輸出連接埠時自動輸出。HDMI 輸出共可進行兩種調整:

- (1).Turn on HDMI(開啟 HDMI)
- (2).Resolution (解析度)
- (3).Screen Zoom (螢幕放大)
- (4).System Direction (系統方向)

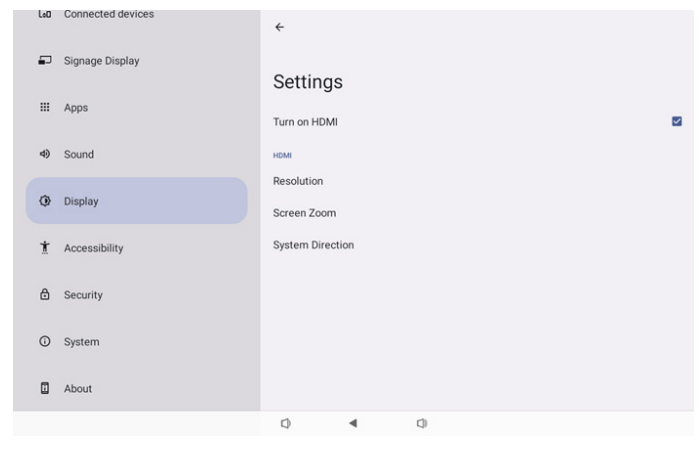

# 4.3.6.6.1. Turn on HDMI(開啟 HDMI) 開啟 / 關閉 HDMI 輸出。

Turn on HDMI

# 4.3.6.6.2. Resolution (解析度)

設定 HDMI 輸出解析度。HDMI 顯示器的支援解析度將顯示在選 擇對話方塊中。依據顯示器的 EDID 而定,解析度清單在不同的 顯示器可能不同。請注意,輸出內容與面板內容相同,因此內容 會放大或縮小,以配合 HDMI 輸出解析度。面板的最佳解析度是 1920x1080。即使使用者變更 HDMI 輸出解析度,內容解析度將保 持不變。

| (ċ  | Network & internet | ÷              | 0 | Auto            |  |
|-----|--------------------|----------------|---|-----------------|--|
|     |                    |                | ۲ | 1920x1080p60.00 |  |
| [0] | Connected devices  | Setting        | 0 | 1920x1080p59.94 |  |
| _   | Signage Display    | System Dire    | 0 | 1920x1080i60.00 |  |
|     | Signage Display    | Screen Setting | 0 | 1920x1080i59.94 |  |
|     | Apps               | HDMIA          | 0 | 1920x1080p50.00 |  |
|     |                    | Resolution     | 0 | 1920x1080i50.00 |  |
| 4)  | Sound              |                | 0 | 1680x1050p59.88 |  |
|     |                    | Screen Zoor    | 0 | 1280x1024p75.02 |  |
| ٢   | Display            |                | 0 | 1280x1024p60.02 |  |
|     |                    |                | 0 | 1440x900p74.98  |  |
| Ť   | Accessibility      |                | 0 | 1440x900p59.90  |  |
|     |                    |                | 0 | 1280x720p60.00  |  |
| ۵   | Security           |                | 0 | 1280x720p59.94  |  |
| ~   |                    |                | 0 | 1280x720p50.00  |  |
|     |                    | 0              |   | 0               |  |

# 4.3.6.6.3. Screen Zoom (螢幕放大) 按下「下」或「上」調整垂直尺寸,按下「右」或「左」調整水平 尺寸,以放大或縮小 HDMI 輸出螢幕。

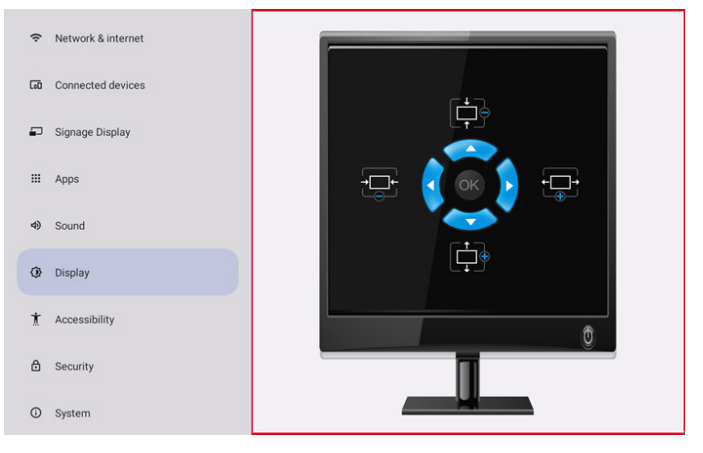

# 4.3.6.6.4. System Direction (系統方向) 使用者可固定裝置旋轉螢幕內容和 HDMI 輸出方向。

| Sys | tem Direction | l |
|-----|---------------|---|
| ۲   | 0             |   |
| 0   | 90            |   |
| 0   | 270           |   |

# 4.3.7. Accessibility (可及性)

可及性服務為可協助身心障礙或特殊需求使用者的應用程式,幫助 他們更輕鬆的與他們的 Android 裝置互動。

在已下載應用程式選單,您可檢視所有安裝在裝置上的可及性應用 程式,需要時啟用或停用它們。您亦可按下清單中的每個個別可及 性應用程式的名稱,以存取設定。

# 4.3.8. Security (安全性)

| ((: | Network & internet |                              |                |     |  |  |
|-----|--------------------|------------------------------|----------------|-----|--|--|
| 60  | Connected devices  | Security                     | /              |     |  |  |
| ₽   | Signage Display    | Unknown sou<br>More security | rces           |     |  |  |
|     | Apps               | Encryption, credent          | ials, and more |     |  |  |
| 4)  | Sound              |                              |                |     |  |  |
| ٢   | Display            |                              |                |     |  |  |
| t   | Accessibility      |                              |                |     |  |  |
| ₿   | Security           |                              |                |     |  |  |
| 0   | System             | Q                            | 4              | (1) |  |  |

# **4.3.8.1.Unknown sources**(未知來源) 允許自 Android 中的未知來源安裝應用程式。

# 4.3.8.2.More security settings(更多安全設定)

| (ŗ | Network & internet | <del>(</del>                          |
|----|--------------------|---------------------------------------|
| G0 | Connected devices  | More security settings                |
| P  | Signage Display    | Device admin apps<br>No active apps   |
|    | Apps               | Encryption & credentials<br>Encrypted |
| ۹) | Sound              |                                       |
| ٩  | Display            |                                       |
| t  | Accessibility      |                                       |
| ∂  | Security           |                                       |
| 0  | System             |                                       |
|    |                    |                                       |

# 4.3.8.2.1. Device admin apps(裝置管理應用程式)

一個顯示支援管理相關操作及控制的應用程式清單。

| ę  | Network & internet | ÷                   |             |     |  |  |
|----|--------------------|---------------------|-------------|-----|--|--|
| 60 | Connected devices  | Device a            | admin ap    | ops |  |  |
| ₽  | Signage Display    | No device admin app | s available |     |  |  |
|    | Apps               |                     |             |     |  |  |
| 4) | Sound              |                     |             |     |  |  |
| ٩  | Display            |                     |             |     |  |  |
| ŧ  | Accessibility      |                     |             |     |  |  |
| ۵  | Security           |                     |             |     |  |  |
| 0  | System             | 0                   | 4           | n   |  |  |
| 0  | System             | Φ                   | ۹           | 0   |  |  |

# 4.3.8.2.2. Encryption & credentials(加密和認證) 這將顯示裝置上一個所有信任憑證的清單。 使用者可自行將憑證安裝/解除安裝。

| (ŕ: | Network & internet | ÷                                                                                   |
|-----|--------------------|-------------------------------------------------------------------------------------|
| 60  | Connected devices  | Encryption & credentials                                                            |
| ₽   | Signage Display    | Credential storage<br>Trusted credentials                                           |
|     | Apps               | Display trusted CA certificates User credentials View and modify stored credentials |
| ۹)  | Sound              | Install a certificate<br>Instal certificate from SD card                            |
| ٩   | Display            |                                                                                     |
| t   | Accessibility      |                                                                                     |
| ۵   | Security           |                                                                                     |
| 0   | System             |                                                                                     |

# 4.3.9. System (系統)

下列清單將顯示在設定 -> 系統

(1).Languages & input(語言與輸入)

- (2).Date & time(日期與時間)
- (3). Developer options (開發人員選項)

| ₽  | Signage Display |    |                         |                        |     |  |  |
|----|-----------------|----|-------------------------|------------------------|-----|--|--|
|    |                 | Sy | stem                    |                        |     |  |  |
|    | Apps            | •  | Languag                 | es & input             |     |  |  |
| 4) | Sound           | 0  | Date & ti<br>London (GM | <b>me</b><br>IT+01:00) |     |  |  |
| ٢  | Display         | {} | Develope                | er options             |     |  |  |
| t  | Accessibility   |    |                         |                        |     |  |  |
| ۵  | Security        |    |                         |                        |     |  |  |
| 0  | System          |    |                         |                        |     |  |  |
|    | About           |    |                         |                        |     |  |  |
|    |                 | 0  |                         | ۹                      | C)) |  |  |

# 4.3.9.1.Languages & input (語言與輸入)

| LoO | Connected devices | ÷                                                  |
|-----|-------------------|----------------------------------------------------|
| ₽   | Signage Display   |                                                    |
| ш   | Apps              | Preferred Language                                 |
| 4)  | Sound             | Languages<br>English (United States)               |
| ٢   | Display           | Keyboards<br>Current Keyboard                      |
| Ť   | Accessibility     | Kika - TV Keyboard<br>On-screen keyboard           |
| ₿   | Security          | Kila - TV Keyboard Physical keyboard Logiteh Kildo |
| Ū   | System            |                                                    |
|     | About             |                                                    |
|     |                   | D <b>4</b> D                                       |

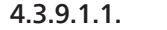

Language (語言選擇)

| LoO | Connected devices | ÷                         |  |
|-----|-------------------|---------------------------|--|
| ₽   | Signage Display   |                           |  |
|     | Apps              | Languages                 |  |
|     |                   | 1 English (United States) |  |
| 4)  | Sound             | + Add a language          |  |
| ٩   | Display           |                           |  |
| t   | Accessibility     |                           |  |
| ₿   | Security          |                           |  |
| 0   | System            |                           |  |
|     | About             |                           |  |
|     |                   | 0 4 0                     |  |

# 4.3.9.1.2. Keyboards (鍵盤)

Keyboards

Current Keyboard Kika Keyboard F

On-screen keyboard Kika Keyboard F

Physical keyboard

# (1).Current keyboard(目前鍵盤) 選擇輸入來源。

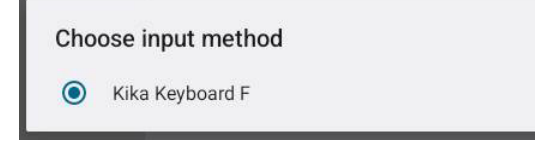

| (2).On-Screen keyboard(螢幕鍵盤)<br>讓使用者能夠設定預設軟體 IME(虛擬鍵盤)並控制詳細的 IME 設<br>定。<br>OOBE 中選擇日文時,將自動安裝日文 IME。 |
|----------------------------------------------------------------------------------------------------|
| <                                                                                                    |
| On-screen keyboard                                                                                   |
| kika Keyboard F                                                                                      |
| (3).Physical keyboard(實體鍵盤)<br>讓使用者控制實體鍵盤及詳細的鍵盤設定。<br>「uinput-key」是遙控器的系統層級鍵盤,會一直出現在鍵盤清單             |
| 上。<br>La Connected devices                                                                           |

| Lo | Connected devices | ÷                                                                          |
|----|-------------------|----------------------------------------------------------------------------|
| 5  | Signage Display   |                                                                            |
|    | Apps              | Physical keyboard                                                          |
| 4  | ) Sound           | Use on-screen keyboard Keep it on screen while physical keyboard is active |
| 0  | ) Display         | Keyboard shortcuts<br>Display available shortcuts                          |
| 1  | Accessibility     |                                                                            |
| e  | ) Security        |                                                                            |
| C  | ) System          |                                                                            |
|    | About             |                                                                            |
|    |                   |                                                                            |

# 4.3.9.2.Date & Time(日期與時間)

使用者可設定日期 / 時間,調整時區和 NTP 伺服器。

若「Set time automatically(自動日期與時間)」開啟,系統將從 NTP 伺服器取得日期與時間。若「automatic data & time(自動 日期與時間)」停用,使用者可透過「設定日期」與「設定時間」 來變更日期與時間。

使用者可在「Time zone(時區)」調整時區,將 24 小時制調整成 「1:00 PM」或「13:00」。

| ÷                               |  |
|---------------------------------|--|
| Date & time                     |  |
| Set time automatically          |  |
| Date<br>June 28, 2024           |  |
| Time<br>09:12                   |  |
| Time zone<br>London (GMT+01:00) |  |
| Use 24-hour format              |  |
| NTP Server<br>time.android.com  |  |

# 4.3.9.2.1. Time zone(時區) 讓使用者選擇時區

| Tim | e zone                  |
|-----|-------------------------|
| ۲   | London (GMT+01:00)      |
| 0   | Brazzaville (GMT+01:00) |
| 0   | Amsterdam (GMT+02:00)   |
| 0   | Belgrade (GMT+02:00)    |
| 0   | Brussels (GMT+02:00)    |
| 0   | Sarajevo (GMT+02:00)    |
| 0   | Windhoek (GMT+02:00)    |
| 0   | Cairo (GMT+02:00)       |
| 0   | Harare (GMT+02:00)      |
| 0   | Amman (GMT+03:00)       |
| 0   | Athens (GMT+03:00)      |
| 0   | Beirut (GMT+03:00)      |
| 0   | Helsinki (GMT+03:00)    |
| 0   | Jerusalem (GMT+03:00)   |

# 4.3.9.2.2. NTP Server (NTP 伺服器) 讓使用者在提示對話方塊中編輯 NTP 伺服器。

NTP Server

# **4.3.9.3.Developer options**(開發人員選項) 工程師開發專用的 Android 系統開發人員選項。

|  | LoO | Connected devices | ÷                                                                          | ۹ |
|--|-----|-------------------|----------------------------------------------------------------------------|---|
|  | ₽   | Signage Display   | Developer options                                                          |   |
|  | ш   | Apps              |                                                                            |   |
|  | 4)  | Sound             | Use developer options                                                      | C |
|  | ٩   | Display           | Memory<br>Avg 1.3 G8 of 2.1 G8 memory used                                 |   |
|  | Ť   | Accessibility     | Bug report<br>Canture system bean dumn                                     |   |
|  | ₿   | Security          | Desktop backup password<br>Desktop full backups aren't currently protected |   |
|  | 0   | System            | Stay awake<br>Screen will never sleep while charging                       |   |
|  |     | About             | HDCP checking<br>Use HDCP checking for DRM content only                    |   |
|  |     |                   |                                                                            |   |

# 4.3.10.About (關於)

按照關於頁面顯示的資訊執行:

- (1).Legal Information(法律資訊)
- (2).Model(機型)
- (3).Android version(Android 版本)
- (4).Up time (開機時間)

(5).Build number (組建編號)

|    | connected derives |                                       |
|----|-------------------|---------------------------------------|
| P  | Signage Display   |                                       |
|    | Apps              | About<br>Legal & regulatory           |
| 4) | Sound             | Legal information                     |
| ٩  | Display           | Device details<br>Model<br>1000.SSSTT |
| t  | Accessibility     | Android version                       |
| ₿  | Security          | Device identifiers                    |
| 0  | System            | Up time<br>3331<br>Build number       |
|    | About             | Dung humber<br>F810.24T               |
|    |                   | Q 4 Q                                 |

# 4.3.10.1. Legal Information(法律資訊) 在此列出所有開放原始碼專案的法律資訊及授權。

| L:O | Connected devices | ÷                                                                                                    |  |  |  |  |
|-----|-------------------|----------------------------------------------------------------------------------------------------|--|--|--|--|
| ₽   | Signage Display   | Legal information                                                                                                    |  |  |  |  |
|     | Apps              | About Open Source License                                                                                             |  |  |  |  |
| 4)  | Sound             | Third-party licenses                                                                                                  |  |  |  |  |
| ٩   | Display           | System WebView licenses<br>Wallpaper credits<br>Satellte magny provder:<br>©2014 CNES / Astrium, DiptaGildor, Bluesky |  |  |  |  |
| Ť   | Accessibility     |                                                                                                    |  |  |  |  |
| ₿   | Security          |                                                                                                    |  |  |  |  |
| 0   | System            |                                                                                                    |  |  |  |  |
|     | About             |                                                                                                    |  |  |  |  |
|     |                   | 0 4 0                                                                                                    |  |  |  |  |

| 4.3 | .10.2. Mo         | odel(機型)                       |
|-----|-------------------|--------------------------------|
| LoD | Connected devices | <del>&lt;</del>                |
| -   | Signage Display   | Model                          |
|     | Apps              | Model                          |
| 4)  | Sound             | Serial number<br>9d3z3z69ba066 |
| ٩   | Display           |                                |
| Ť   | Accessibility     |                                |
| ۵   | Security          |                                |
| 0   | System            |                                |
|     | About             |                                |
|     |                   |                                |

# 4.3.10.3. Android

Android version(Android 版本)

|    |                   | <del>&lt;</del>                                              |  |
|----|-------------------|--------------------------------------------------------------|--|
| -  | J Signage Display |                                                              |  |
|    |                   | Android version                                              |  |
|    | Apps              | Android version                                              |  |
|    |                   | 13                                                           |  |
| 49 | Sound             | Android security update<br>March 5, 2023                     |  |
| ٩  | Display           | Google Play system update                                    |  |
| t  | Accessibility     | Kernel version<br>5 to 157<br>#1 Wel Sep 6 16.58 14 CST 2023 |  |
| ₿  | Security          | Build number<br>r804.01                                      |  |
| 0  | System            |                                                              |  |
|    | About             |                                                              |  |
|    |                   |                                                              |  |

# 5. 附錄

# 5.1. 進階功能

安裝自訂 APK

您可使用檔案管理員 APK 進行安裝。請使用按鍵組合「電源 + 音 量 -」進入「啟動管理模式」頁面。

按下所有應用程式 -> 啟動檔案管理員應用程式 -> 選擇安裝的 APK

# 5.2. 檔案管理員應用程式

- 本軟體的目的是提供檔案瀏覽、複製、移動和安裝應用程式, 但無法確保所有檔案均可開啟。
- 首頁將列出內部儲存裝置、SD卡及USB儲存裝置。外部儲存裝置必須以英文或UTF-8命名。

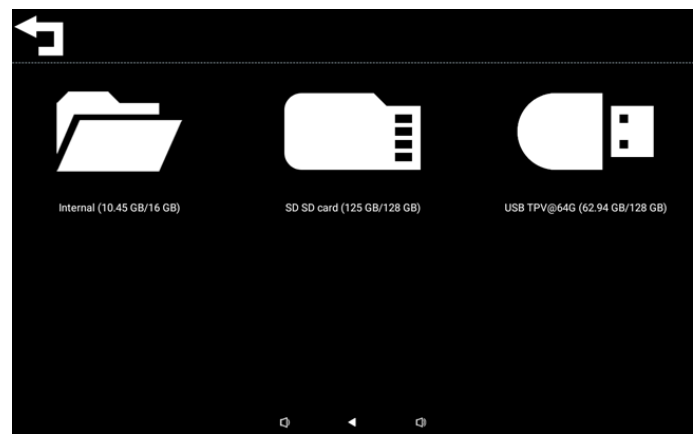

#### 註:

- 為了確保系統正常運作,必須在內部儲存裝置保留 20MB 的空間。
- 按下 OK 鍵選擇儲存裝置,將列出資料夾和檔案。您可按下返回鍵,或選擇清單上方項目返回父目錄。

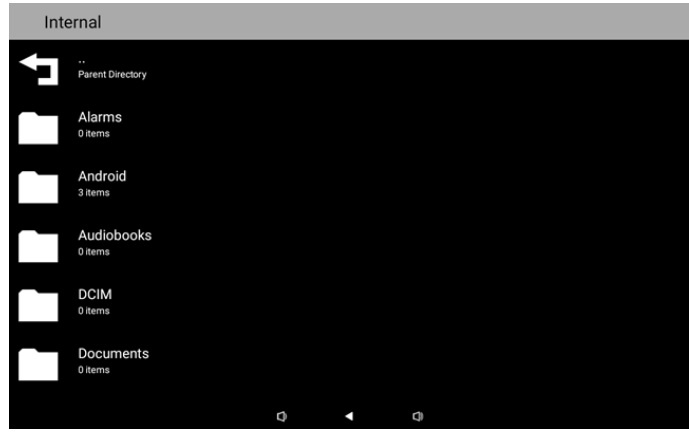

- 4. 在一個資料夾或檔案按下 OK 鍵,將跳出選項對話方塊。
- Open(開啟):開啟資料夾或檔案。
- Delete(刪除):刪除資料夾或檔案。
- Copy(複製):複製資料夾或檔案。
- Move(移動):移動資料夾或檔案。
- Select(選擇):選擇資料夾或檔案以採取行動。
- Select All(全選):選擇本頁面所有項目以採取行動。

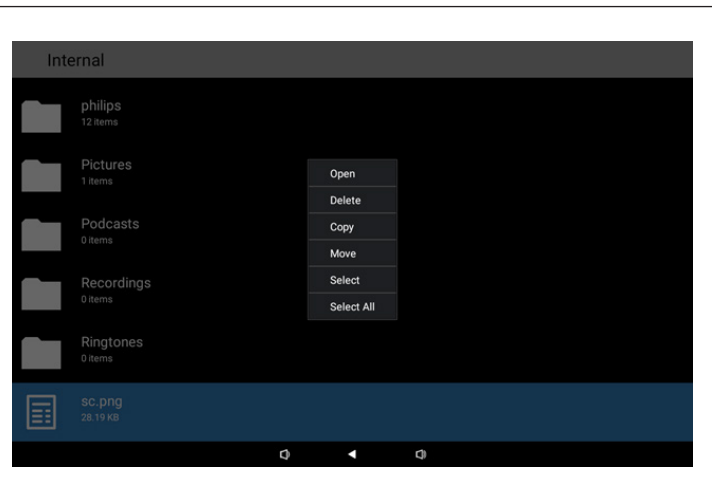

5. 選擇複製或移動選項,將跳出目的地對話方塊。

| Inte | Internal                         |             |                              |              |         |  |  |
|------|----------------------------------|-------------|------------------------------|--------------|---------|--|--|
|      | philips<br>12 items              |             |                              |              |         |  |  |
|      | Pictures<br>1 items              | Destination |                              |              |         |  |  |
|      | Podcasts<br><sup>0 items</sup>   | s           | Internal (10<br>D SD card (1 | .45 GB/16 GE | )<br>B) |  |  |
|      | Recordings<br><sup>0 items</sup> | USB         | TPV@64G                      | (62.94 GB/12 | 3 GB)   |  |  |
|      | Ringtones<br><sup>0 items</sup>  |             |                              |              |         |  |  |
|      |                                  |             |                              |              |         |  |  |
|      |                                  | 0           |                              | •            | 0       |  |  |

 選擇目標儲存裝置,螢幕底部將顯示功能列。按下向上或向下 鍵,移動至目的地,按下左右鍵選擇功能。

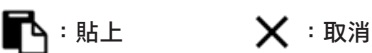

若焦點列是個資料夾,內容將複製在內。

| SD | SD card                          |   |   |   |    | ← Function | †₊ Move |
|----|----------------------------------|---|---|---|----|------------|---------|
| ſ  | <br>Parent Directory             |   |   |   |    |            |         |
|    | Alarms<br><sup>0 items</sup>     |   |   |   |    |            |         |
|    | Audiobooks<br><sup>0 items</sup> |   |   |   |    |            |         |
|    | DCIM<br>0 items                  |   |   |   |    |            |         |
|    | Documents<br>0 items             |   |   |   |    |            |         |
|    | Download                         |   |   |   |    |            |         |
|    |                                  | 6 |   |   |    | ×          |         |
|    |                                  |   | Q | • | C) |            |         |

7. 按下「選擇」或「全選」選項,將開啟選擇模式。

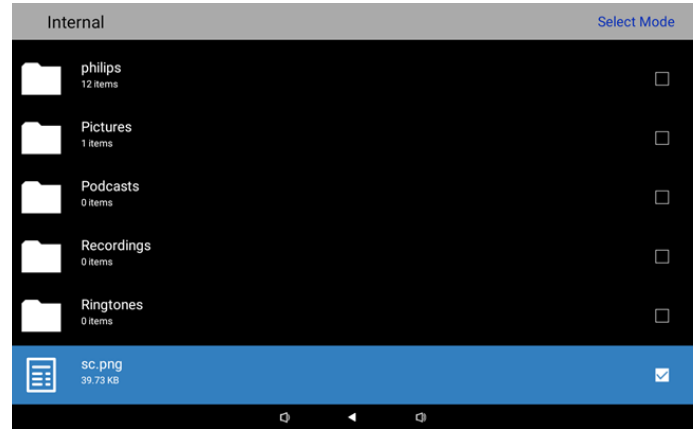

8. 在選擇模式中,按下向上或向下鍵移動,按下 OK 鍵選擇數個 項目。

| Internal |                       |                                                                                                    |
|----------|-----------------------|----------------------------------------------------------------------------------------------------|
|          | philips<br>12 items   | <b>V</b>                                                                                                    |
|          | Pictures<br>1 items   |                                                                                                    |
|          | Podcasts<br>0 items   |                                                                                                    |
|          | Recordings<br>0 items | $\mathbf{\mathbf{\mathbf{\mathbf{\mathbf{\mathbf{\mathbf{\mathbf{\mathbf{\mathbf{\mathbf{\mathbf{\mathbf{\mathbf{\mathbf{\mathbf{\mathbf{\mathbf{$ |
|          | Ringtones<br>0 items  | $\mathbf{\mathbf{\mathbf{\mathbf{\mathbf{\mathbf{\mathbf{\mathbf{\mathbf{\mathbf{\mathbf{\mathbf{\mathbf{\mathbf{\mathbf{\mathbf{\mathbf{\mathbf{$ |
|          | SC.png<br>39.73 кв    | $\checkmark$                                                                                                    |

- 9. 在選取的項目按下 OK 鍵,將跳出選項對話方塊。
- Delete Selection(刪除選擇):刪除已選取的資料夾或檔案。
- Copy Selection(複製選擇):複製已選取的資料夾或檔案。
- Move Selection(移動選擇):移動已選取的資料夾或檔案。
- Unselect(取消選擇):取消選擇已選取的資料夾或檔案。 將上一個選取的項目取消選擇,將關閉選擇模式。
- Unselect All(取消全選):取消選擇全部已選取的資料夾或檔案。它將關閉選擇模式。

| Delete Selection |
|------------------|
| Copy Selection   |
| Move Selection   |
| Unselect         |
| Unselect All     |
|                  |
|                  |

# 6. 清潔與疑難排解

# 6.1. 清潔

使用顯示器的注意事項

- 請確保在搬運顯示器前,拔除所有連接線。在連接線未拔除的情況下搬運顯示器,可能導致連接線受損,進而起火或觸電。
- 任何清潔或維護程序前,為了確保安全,請拔除牆壁插座的電源線。

# 前面板清潔說明

- 顯示器的正面,經過特殊處理。僅限使用乾淨、柔軟與無棉絮的擦拭布,小心擦拭表面。
- 若表面髒汙,將無棉絮的柔軟布料,浸入中性清潔劑溶液中。擰乾擦拭布的多餘清潔液。擦拭顯示器的表面,去除髒汙。接著使用 同類型的乾布,擦拭至乾燥為止。
- 請勿用手指、任何堅硬物品敲擊或刮面板表面。
- 請勿使用揮發性物質,如惰性氣體噴霧、溶劑以及稀釋劑等。

# 機櫃清潔說明

- 若機櫃髒汙,用乾燥的軟布擦拭。
- 若機櫃非常髒汙,將無棉絮的擦拭布,浸入中性清潔劑溶液中。儘可能擰乾擦拭布的水分。擦拭機櫃。使用另一條乾的擦拭布擦拭, 直到表面乾燥為止。
- 請避免使用任何含有油脂的溶液清潔塑膠零件,此類產品會損壞塑膠零件,並使保固失效。
- 請勿讓水或其他清潔劑,接觸顯示器表面。若水或濕氣浸入裝置內部,可能會導致運作障礙、電氣與觸電危險。
- 請勿用手指、任何堅硬物品,敲擊或刮機櫃。
- 請勿在機櫃上使用揮發性物質,如惰性氣體噴霧、溶劑以及稀釋劑等。
- 請勿將任何以橡膠或 PVC 材質製成的物品,長時間擺放在機櫃附近。

# 清潔機器

使用時若發現玻璃表面有髒汙,請使用濕紙巾(避免滴水)擦拭一次,再用乾毛巾(乾紙巾)擦拭一次。

# 6.2. 疑難排解

| 症狀                                             | 可能原因                                                   | 修復方法                                                                   |
|------------------------------------------------|--------------------------------------------------------|------------------------------------------------------------------------|
| 未顯示畫面                                          | <ol> <li>1. 轉接器中斷連接。</li> <li>2. 顯示器位於待機模式。</li> </ol> | 1. 確定電源 LED 為綠色。或將轉接器插頭插<br>入。<br>2. 按下選單 + 選單 + 音量 - + 音量 - 開啟螢<br>幕。 |
| HDMI 輸出異常                                      | 1. 未正確連接 HDMI 線。<br>2. 外部裝置異常。                         | 1. 確保牢牢連接 HDMI 線。<br>2. 確保外部裝置狀況良好。                                    |
| Micro USB HOST 及 Type A USB HOST 及<br>LAN 介面異常 | 1.USB 纜線或輸出裝置異常。<br>2. 未正確連接纜線。                        | 1. 確保 USB 纜線和輸出裝置狀況良好。<br>2. 確定纜線正確連接且 RJ45 介面 LED 為綠<br>色             |
| 無法偵測 USB 裝置及 SD 卡                              | USB 裝置及 SD 卡的設定皆停用。                                    | 按下「選單」按鈕,選擇「設定」以啟用功能。                                                  |
| 顯示器看起來正常,但觸控功能無法運作                             | 觸控功能已停用。                                               | 按下「選單 + 選單 + 音量 + + 音量 - + 音量 -<br>+ 音量 +」,以啟用觸控功能。                    |

# 7. 技術資料

# 7.1. 規格

顯示器:

| 項目        |     | 規格                               |  |  |  |
|-----------|-----|----------------------------------|--|--|--|
| 螢幕尺寸      |     | 10.1"                            |  |  |  |
| 像素數       |     | 1280(水平)x 800(垂直)                |  |  |  |
| 亮度(一般)    |     | 310 cd/m <sup>2</sup>            |  |  |  |
| 可視角度      |     | 160/160                          |  |  |  |
| 輸入/輸出端子:  |     |                                  |  |  |  |
| 項目        |     | 規格                               |  |  |  |
| 檢入卸號      | 視頻  | HDMI x1 (含HDCP)                  |  |  |  |
| 半的ノて育れるルム | LAN | RJ45 乙太網路連接埠                     |  |  |  |
|           | 視頻  | HDMI x1                          |  |  |  |
|           | 音頻  | 耳機輸出                             |  |  |  |
| 觸控面板      |     | 有(電容式 10 點)                      |  |  |  |
| USB 多媒體功能 |     | 有                                |  |  |  |
| 本機儲存裝置    |     | 8 GB eMMC 配備 Micro SD 卡擴充插槽      |  |  |  |
| 一般:       |     |                                  |  |  |  |
| 項目        |     | 規格                               |  |  |  |
| 電源要求      |     | 12V 2.0A DC                      |  |  |  |
|           |     | 802.3 合規 PoE <sup>,</sup> 乙太網路供電 |  |  |  |
| 耗電量(最大)   |     | 13 W                             |  |  |  |
| 尺寸[寬x高x深] |     | 262.2mm x 165.2mm x 24.95mm      |  |  |  |
| 重量        |     | 0.742 公斤                         |  |  |  |
|           |     | ·                                |  |  |  |
| 項日        |     | 相格                               |  |  |  |

| 項目 |    | 規格               |  |  |
|----|----|------------------|--|--|
| 溫度 | 操作 | 0 - 40°C         |  |  |
| 濕度 | 存放 | 10 - 85% RH(非冷凝) |  |  |

# 7.2. 免責聲明

影像殘留免責聲明

長時間監視螢幕影像時,您可能會在替換後看見殘留影像。此為顯示器預期的正常行為表現。 影像殘留可透過以下方式降低:

\*避免在螢幕上顯示靜態影像長達數分鐘

\* 使用非對比色及亮度

\* 使用非灰色的背景色彩

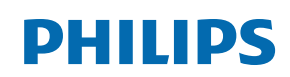

Professional Display Solutions

Warranty

# Philips 專業顯示器解決方案保固政策

感謝您購買本 Philips 產品,Philips 產品皆以最高標準設計和製造,並具備高水準效能、簡單易用且方便安裝。若您在使用本產品時遭遇 任何困難,建議您先洽詢使用手冊或網站支援部分的資訊,您可在這些位置 ( 視產品類型而定 ) 找到可下載的使用手冊、常見問題集、說 明影片或支援討論區。

#### 有限保固

萬一本產品需要維修<sup>,</sup>我們將在保固期內安排您的 Philips 產品接受免費維修<sup>,</sup>前提是該產品皆按使用手冊規定使用 ( 例如在預期的環境 )。 在產品型錄方面,Philips 的合作夥伴企業為本產品的擔保人。請查閱您產品隨附的說明文件。

#### 保固對象有哪些?

您的保固涵蓋範圍自購買本產品的第一天即已開始。您需提供購買證明才能獲得保固服務。有效的銷售收據或其他證明您購買產品的有效 文件皆視為購買證明。

#### 保固的內容為何?

若在保固期間內有因材料及/或工藝瑕疵導致的任何缺陷,我們將安排免費維修服務。如無法維修或不具商業可行性,我們得更換新品或 具類似功能的相同翻新產品。我們將酌情決定替換產品,且保固將自該產品首次購買日的原始購買日起繼續計算。請注意,所有包括維修 和替換的零件僅在原始保固期間內享有保固。

排除的情況為何 ? 您的保固不包含 :

- 衍生性損失(包括但不限於遺失資料或收入損失),亦不補償由您本身執行之活動,如一般維護、安裝韌體更新或儲存或還原資料(有些州不允許排除意外或衍生性損失,因此以上排除情形有可能不適用於您。這包括但不限於,預先錄製的素材,不論是否有版權。)
- 安裝或設定產品、調整產品上的客戶控制項,以及安裝或維修各種外部裝置(例如 WiFi、天線、USB 接收器、OPS 類型裝置)和本產品以外的其他系統產生的人工費用。
- 因訊號狀況或裝置外纜線或天線系統造成的接收問題。
- 需要修改或適應才能在原本設計、製造、核准及 / 或授權國以外國家操作的產品,或維修因這些修改造成的產品損壞。
- 若產品上的型號或生產編號遭塗改、刪除、移除或難以辨認。

#### 若要取得保固服務與資訊

如需有關保固涵蓋範圍資訊及其他支援需求和求助專線的詳細資訊,請聯絡您購買產品的銷售方及/或系統整合商。請注意,在美國本有 限保固的有效範圍僅限美國本土、阿拉斯加州和夏威夷州購買的產品。

在要求服務之前

請先查閱您的使用手冊再要求服務。調整先前討論的控制項可有助節省您要求維修的時間。

保固期間

以下列出 PHILIPS 看板顯示器的保固期間,對於不包含在此表的區域,請參照其保固聲明。

以下列出 PHILIPS 看板顯示器的標準保固期間,對於不包含在此表的區域,請參照其保固聲明。

| 地區     | 標準保固期間 |
|--------|--------|
| 美國、加拿大 | 三年     |
| 中國     | 三年     |
| 日本     | 三年     |
| 世界其他國家 | 三年     |
| 墨西哥    | 三年     |
| 巴西     | 三年     |
| 智利     | 三年     |
| 祕魯     | 三年     |

請注意,如為專業版產品,可能適用於銷售或購買協議的特定保固條款。

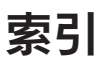

免責聲明 43 包裝內容物 7 安全說明 1 安裝 8 安裝精靈 13 實體圖及功能 11 左視圖 11 打開包裝與安裝 7 技術資料 43 操作 13 檔案管理員應用程式 40 清潔 42 清潔與疑難排解 42 疑難排解 42 規格 43 設定選單 18 輸入/輸出端子 12 進階功能 40 附錄 40

# А

Android 啟動程式 16

# Ρ

Philips 專業顯示器解決方案保固政策 44

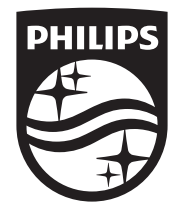

2024 © TOP Victory Investments Ltd. 保留所有權利。

本產品由 Top Victory Investments Ltd. 製造並負責銷售,且 Top Victory Investments Ltd. 為本產品保證人。Philips 和 Philips Shield Emblem 屬於 Koninklijke Philips N.V. 的註冊商標,且依 據授權使用。

規格若有變更,恕不另行通知。 版本:V1.00 2024/09/11